# **BAB V. IMPLEMENTASI DAN PENGUJIAN**

# 5.1. Implementasi Database

Database yang digunakan pada sistem pakar ini bernama sistem-pakar. Database sistem-pakar terdiri dari 6 tabel, yaitu tabel dt\_testing, dt\_training, mse, self\_assessment, user, dan weight. Berikut adalah gambar database sistem-pakar.

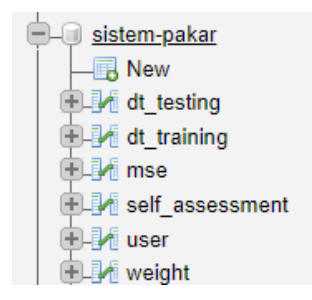

Gambar 5.1 Database sistem-pakar

# 5.1.1. Tabel dt\_testing

Tabel ini digunakan untuk menyimpan data *testing* atau data uji yang diperlukan untuk proses pengujian *backpropagation* pada sistem. Tabel ini terdiri dari 23 atribut yang dapat dilihat pada gambar 5.2 berikut.

| #  | Name         | Туре    | Collation | Attributes | Null | Default |
|----|--------------|---------|-----------|------------|------|---------|
| 1  | id_testing 🔑 | int(11) |           |            | No   | None    |
| 2  | G1           | int(1)  |           |            | Yes  | NULL    |
| 3  | G2           | int(1)  |           |            | Yes  | NULL    |
| 4  | G3           | int(1)  |           |            | Yes  | NULL    |
| 5  | G4           | int(1)  |           |            | Yes  | NULL    |
| 6  | G5           | int(1)  |           |            | Yes  | NULL    |
| 7  | G6           | int(1)  |           |            | Yes  | NULL    |
| 8  | G7           | int(1)  |           |            | Yes  | NULL    |
| 9  | G8           | int(1)  |           |            | Yes  | NULL    |
| 10 | G9           | int(1)  |           |            | Yes  | NULL    |
| 11 | G10          | int(1)  |           |            | Yes  | NULL    |
| 12 | G11          | int(1)  |           |            | Yes  | NULL    |
| 13 | G12          | int(1)  |           |            | Yes  | NULL    |
| 14 | G13          | int(1)  |           |            | Yes  | NULL    |
| 15 | G14          | int(1)  |           |            | Yes  | NULL    |
| 16 | RESULT1      | int(1)  |           |            | Yes  | NULL    |
| 17 | RESULT2      | int(1)  |           |            | Yes  | NULL    |
| 18 | RESULT3      | int(1)  |           |            | Yes  | NULL    |
| 19 | TARGET       | int(1)  |           |            | Yes  | NULL    |
| 20 | SKOR1        | double  |           |            | Yes  | NULL    |
| 21 | SKOR2        | double  |           |            | Yes  | NULL    |
| 22 | SKOR3        | double  |           |            | Yes  | NULL    |
| 23 | RESULT       | int(1)  |           |            | Yes  | NULL    |

Gambar 5.2 Tabel dt\_testing

# 5.1.2. Tabel dt\_training

Tabel dt\_training digunakan untuk menyimpan data *training* atau data latih yang diperlukan dalam tahap pelatihan *backpropagation* pada sistem. Tabel ini terdiri dari 19 atribut sesuai dengan rancangan tabel yang telah dibuat.

| # | ¥  | Name          | Туре    | Collation | Attributes | Null | Default |
|---|----|---------------|---------|-----------|------------|------|---------|
|   | 1  | id_training 🔌 | int(11) |           |            | No   | None    |
|   | 2  | G1            | int(1)  |           |            | Yes  | NULL    |
|   | 3  | G2            | int(1)  |           |            | Yes  | NULL    |
|   | 4  | G3            | int(1)  |           |            | Yes  | NULL    |
|   | 5  | G4            | int(1)  |           |            | Yes  | NULL    |
|   | 6  | G5            | int(1)  |           |            | Yes  | NULL    |
|   | 7  | G6            | int(1)  |           |            | Yes  | NULL    |
|   | 8  | G7            | int(1)  |           |            | Yes  | NULL    |
|   | 9  | G8            | int(1)  |           |            | Yes  | NULL    |
| 1 | 10 | G9            | int(1)  |           |            | Yes  | NULL    |
|   | 11 | G10           | int(1)  |           |            | Yes  | NULL    |
|   | 12 | G11           | int(1)  |           |            | Yes  | NULL    |
|   | 13 | G12           | int(1)  |           |            | Yes  | NULL    |
|   | 14 | G13           | int(1)  |           |            | Yes  | NULL    |
|   | 15 | G14           | int(1)  |           |            | Yes  | NULL    |
|   | 16 | RESULT1       | int(1)  |           |            | Yes  | NULL    |
|   | 17 | RESULT2       | int(1)  |           |            | No   | None    |
|   | 18 | RESULT3       | int(1)  |           |            | No   | None    |
| 1 | 19 | RESULT        | int(1)  |           |            | No   | None    |

# Gambar 5.3 Tabel dt\_training

## 5.1.3. Tabel mse

Tabel ini digunakan untuk menyimpan data nilai *Mean Square Error* (MSE) yang dihasilkan dari tahap pelatihan *backpropagation*. Tabel ini terdiri dari 2 atribut, yaitu atribut id untuk menyimpan id MSE dan atribut mse untuk menyimpan data nilai MSE.

| # | Name | Туре         | Collation         | Attributes | Null | Default |
|---|------|--------------|-------------------|------------|------|---------|
| 1 | id   | int(5)       |                   |            | No   | None    |
| 2 | mse  | varchar(100) | latin1_swedish_ci |            | No   | None    |

Gambar 5.4 Tabel mse

## 5.1.4. Tabel self\_assessment

Tabel self\_assessment digunakan untuk menyimpan data input jawaban pasien pada kuesioner HARS dan data hasil diagnosa jenis gangguan kecemasan yang diderita pasien berdasarkan perhitungan metode *backpropagation*. Tabel ini terdiri dari 22 atribut yang dapat dilihat pada gambar 5.5 berikut.

| #  | Name      | Туре         | Collation       | Attributes | Null | Default |
|----|-----------|--------------|-----------------|------------|------|---------|
| 1  | id_user 🔑 | int(5)       |                 |            | No   | None    |
| 2  | G1        | int(1)       |                 |            | Yes  | NULL    |
| 3  | G2        | int(1)       |                 |            | Yes  | NULL    |
| 4  | G3        | int(1)       |                 |            | Yes  | NULL    |
| 5  | G4        | int(1)       |                 |            | Yes  | NULL    |
| 6  | G5        | int(1)       |                 |            | Yes  | NULL    |
| 7  | G6        | int(1)       |                 |            | Yes  | NULL    |
| 8  | G7        | int(1)       |                 |            | Yes  | NULL    |
| 9  | G8        | int(1)       |                 |            | Yes  | NULL    |
| 10 | G9        | int(1)       |                 |            | Yes  | NULL    |
| 11 | G10       | int(1)       |                 |            | Yes  | NULL    |
| 12 | G11       | int(1)       |                 |            | Yes  | NULL    |
| 13 | G12       | int(1)       |                 |            | Yes  | NULL    |
| 14 | G13       | int(1)       |                 |            | Yes  | NULL    |
| 15 | G14       | int(1)       |                 |            | Yes  | NULL    |
| 16 | RESULT1   | int(1)       |                 |            | Yes  | NULL    |
| 17 | RESULT2   | int(1)       |                 |            | Yes  | NULL    |
| 18 | RESULT3   | int(1)       |                 |            | Yes  | NULL    |
| 19 | SKOR1     | double       |                 |            | Yes  | NULL    |
| 20 | SKOR2     | double       |                 |            | Yes  | NULL    |
| 21 | SKOR3     | double       |                 |            | Yes  | NULL    |
| 22 | RESULT    | varchar(100) | utf8_general_ci |            | Yes  | NULL    |

Gambar 5.5 Tabel self\_assessment

# 5.1.5. Tabel user

Tabel ini berfungsi menyimpan data *user* yang terdiri dari id *user*, *username*, *password*, nama, email, alamat, jenis kelamin, dan *role* dari *user*. Berikut adalah struktur dari tabel *user*.

| # | Name          | Туре         | Collation          | Attributes | Null | Default |
|---|---------------|--------------|--------------------|------------|------|---------|
| 1 | id_user 🔑     | int(5)       |                    |            | No   | None    |
| 2 | username      | varchar(16)  | utf8mb4_general_ci |            | No   | None    |
| 3 | password      | varchar(50)  | utf8mb4_general_ci |            | No   | None    |
| 4 | nama          | varchar(70)  | utf8mb4_general_ci |            | No   | None    |
| 5 | email         | varchar(50)  | utf8mb4_general_ci |            | No   | None    |
| 6 | alamat        | varchar(100) | utf8mb4_general_ci |            | No   | None    |
| 7 | jenis_kelamin | int(1)       |                    |            | No   | None    |
| 8 | role          | char(1)      | utf8mb4_general_ci |            | No   | None    |

Gambar 5.6 Tabel user

## 5.1.6. Tabel weight

Tabel *weight* berfungsi menyimpan data *weight* atau bobot yang dihasilkan dari proses pelatihan *backpropagation* untuk selanjutnya digunakan pada proses pelatihan dan *self-assessment* pasien. Tabel ini terdiri dari 2 atribut, yaitu atribut no untuk menyimpan nomor dari *weight* dan atribut *weight* untuk menyimpan nilai bobot.

| # | Name   | Туре         | Collation          | Attributes | Null | Default |
|---|--------|--------------|--------------------|------------|------|---------|
| 1 | no     | varchar(100) | utf8mb4_general_ci |            | No   | None    |
| 2 | weight | double       |                    |            | Yes  | NULL    |

Gambar 5.7 Tabel weight

# 5.2. Implementasi Kode Program

## 5.2.1. Implementasi Proses Inisialisasi Bobot

Pada potongan *source code* berikut, inisialisasi bobot pada perhitungan menggunakan metode *backpropagation* dilakukan secara acak menggunakan fungsi rando(). Selanjutnya data tiap bobot akan disimpan ke dalam tabel *weight* yang terdapat di *database* sistem-pakar untuk digunakan pada tahap pelatihan dan pengujian menggunakan metode *backpropagation*.

```
public function ___construct($numLayers,$layersSize,$beta,$alpha)
{
    $this->alpha=$alpha; // momentum
    $this->beta=$beta; // learning rate
    $this->numLayers=$numLayers;
    $this->layersSize=$layersSize;
    for($i=1;$i<$this->numLayers;$i++)
    {
        for($j=0;$j<$this->layersSize[$i];$j++)
        {
            for($k=0;$k<$this->layersSize[$i];$j++)
            {
            for($k=0;$k<$this->layersSize[$i];$j++)
            {
            for($k=0;$k<$this->layersSize[$i-1]+1;$k++)
            {
            for($k=0;$k<$this->layersSize[$i-1]+1;$k++)
            {
            for($k=0;$k<$this->rando();
            $weight = $this->weight[$i][$j][$k];
            $con = mysqli_connect("localhost","root","","sistem-pakar");
        }
    }
}
```

```
$no = "$i$j$k";
   $weightInsert = mysqli query($con, "insert into weight values
('$no','$weight')");
            }
            $this->weight[$i][$j][$this->layersSize[$i-1]]= -1;
       }
   }
   for ($i=1;$i<$this->numLayers;$i++)
       for($j=0;$j<$this->layersSize[$i];$j++)
        {
            for($k=0;$k<$this->layersSize[$i-1]+1;$k++)
            {
                $this->prevDwt[$i][$j][$k]=(double)0.0;
            }
       }
   }
```

# 5.2.2. Implementasi Fase Perambatan Maju

Setelah dilakukan proses inisialisasi bobot secara acak, data yang telah diinputkan pada sistem selanjutnya akan melalui fase perambatan maju atau *feedforward propagation*. Pada fase ini, input akan dirambatkan maju pada jaringan syaraf tiruan untuk memperbarui nilai *output* pada tiap *neuron*. Penentuan nilai *output* pada proses perambatan maju dilakukan menggunakan fungsi aktivasi. Fungsi aktivasi yang digunakan pada sistem adalah fungsi aktivasi *sigmoid* biner. Berikut ini adalah *source code* fungsi yang digunakan untuk mengimplementasikan proses perambatan maju pada sistem.

```
public function ffwd($inputSource)
{
    $sum=0.0;
    for($i=0;$i<$this->layersSize[0];$i++)
    {
        $this->output[0][$i]=$inputSource[$i];
    }
```

```
for ($i=1;$i<$this->numLayers;$i++)
{
    for ($j=0;$j<$this->layersSize[$i];$j++)
    {
        $sum=0.0;
        for ($k=0;$k<$this->layersSize[$i-1];$k++)
        {
        $sum+=$this->output[$i-1][$k]*$this->weight[$i][$j][$k];
        }
        $sum+=$this->weight[$i][$j][$this->layersSize[$i-1]];
        $sum+=$this->weight[$i][$j][$this->layersSize[$i-1]];
        $this->output[$i][$j]=$this->sigmoid($sum);
    }
}
```

# 5.2.3. Implementasi Fase Backpropagation dan Perubahan Bobot

*Output* jaringan yang dihasilkan dari fase perambatan maju selanjutnya akan dibandingkan dengan target *output* yang diharapkan. Kemudian bobot pada jaringan syaraf tiruan akan dimodifikasi menggunakan *momentum* untuk menurunkan tingkat kesalahan atau *error* dari hasil perbandingan *output* jaringan dengan target *output* yang seharusnya dicapai. Berikut adalah *source code* fungsi yang digunakan untuk fase *backpropagation* dan perubahan bobot.

```
public function bpgt($inputSource,$target)
{
    $this->ffwd($inputSource);
    for($i=0;$i<$this->layersSize[$this->numLayers-1];$i++)
    {
        $this->delta[$this->numLayers-1][$i]=$this->output[$this->numLayers-1][$i])*($target-$this->numLayers-1][$i])*($target-$this->output[$this->numLayers-1][$i])*($target-$this->output[$this->numLayers-1][$i]);
    }
    for($i=$this->numLayers-2;$i>0;$i--)
    {
        for($j=0;$j<$this->layersSize[$i];$j++)
        {
            $sum=0.0;
            for($k=0;$k<$this->layersSize[$i+1];$k++)
```

```
{
       $sum+=$this->delta[$i+1][$k]*$this->weight[$i+1][$k][$j];
            }
       $this->delta[$i][$j]=$this->output[$i][$j]*(1-$this-
>output[$i][$j])*$sum;
        }
    }
    for($i=1;$i<$this->numLayers;$i++)
    {
        for ($j=0; $j<$this->layersSize[$i];$j++)
        {
            for($k=0;$k<$this->layersSize[$i-1];$k++)
            {
                  $this->weight[$i][$j][$k]+=$this->alpha*$this-
>prevDwt[$i][$j][$k];
            }
            $this->weight[$i][$j][$this->layersSize[$i-
1]]+=$this->alpha*$this->prevDwt[$i][$j][$this->layersSize[$i-
1]];
       }
    }
    for($i=1;$i<$this->numLayers;$i++)
    {
        for($j=0;$j<$this->layersSize[$i];$j++)
        {
            for($k=0;$k<$this->layersSize[$i-1];$k++)
            {
                   $this->prevDwt[$i][$j][$k]=$this->beta*$this-
>delta[$i][$j]*$this->output[$i-1][$k];
          $this->weight[$i][$j][$k]+=$this->prevDwt[$i][$j][$k];
            }
          $this->prevDwt[$i][$j][$this->layersSize[$i-1]]=$this-
>beta*$this->delta[$i][$j];
          $this->weight[$i][$j][$this->layersSize[$i-1]]+=$this-
>prevDwt[$i][$j][$this->layersSize[$i-1]];
        }
    }
```

## 5.2.4. Implementasi Keseluruhan Tahap Pelatihan dan Pengujian

Tahap pelatihan menggunakan metode *backpropagation* pada sistem diimplementasikan dengan pemanggilan fungsi untuk menjalankan fase perambatan maju, *backpropagation*, dan perubahan bobot. Tahap pelatihan pada data latih dilakukan sejumlah *epoch* atau perulangan yang telah diinputkan. Setelah dilakukan tahap pelatihan menggunakan metode *backpropagation*, maka akan dijalankan tahap pengujian pada data uji. Skor yang dihasilkan dari hasil pengujian *backpropagation* pada tiap *neuron* yang terdapat di lapisan *output* selanjutnya akan disimpan ke *database* untuk digunakan dalam proses klasifikasi jenis gangguan kecemasan pada masing-masing data uji.

```
public function Run($data,$testData,$numEpoch,$Thresh)
{
    $MSE=0.0;
    $NumPattern=count($data);
    $NumPattern2=count($testData);
    $NumInput=count($data[0]);
    $i = 1;
    for($a = 0; $a < 3; $a++) {</pre>
        for ($e=0;$e<$numEpoch;$e++)</pre>
        {
            if(a == 0){
                $target = $data[$e%$NumPattern][$NumInput-3];
            }
            elseif($a == 1){
                $target = $data[$e%$NumPattern][$NumInput-2];
            }
            elseif(a == 2){
                $target = $data[$e%$NumPattern][$NumInput-1];
            }
            $this->bpgt($data[$e%$NumPattern],$target);
            $MSE=$this->mse($target);
    $con = mysqli connect("localhost", "root", "", "sistem-pakar");
    $mseInsert = mysqli query($con, "insert
                                                        into
                                                               mse
values('$i','$MSE')");
            $i++;
            if($e==0)
            {
```

```
$errMse = $MSE;
            }
            if( $MSE < $Thresh)
            {
                $epochke = $e;
                break;
            }
            mysqli close($con);
        }
    $con = mysqli connect("localhost","root","","sistem-pakar");
        for (\$y = 0; \$y < \$NumPattern2; \$y++) {
            $this->ffwd($testData[$y]);
            $result = (double) $this->Out(0);
            $id testing = y + 1;
            if(a == 0) \{
                $rsltUpd = mysqli query($con, "UPDATE dt testing
SET SKOR1 = '$result' WHERE id testing = $id testing");
            }
            elseif($a == 1){
                $rsltUpd = mysqli query($con, "UPDATE dt testing
SET SKOR2 = '$result' WHERE id testing = $id testing");
            }
            elseif($a == 2){
                $rsltUpd = mysqli query($con, "UPDATE dt testing
SET SKOR3 = '$result' WHERE id testing = $id testing");
            }
        }
    }
}
```

# 5.2.5. Implementasi Proses Klasifikasi

Hasil dari proses pengujian menggunakan metode *backpropagation* berupa skor pada masing-masing *neuron* yang terdapat pada lapisan *output*. Skor dari masing-masing *neuron* tersebut telah disimpan di *database* untuk selanjutnya digunakan dalam mengklasifikasi jenis gangguan kecemasan pada masing-masing data uji. Jumlah *neuron* yang terdapat pada lapisan *output* terdiri dari 3 *neuron*, di mana masing-masing *neuron* merepresentasikan angka biner. Tiap angka biner tersebut kemudian akan dikombinasikan untuk menentukan hasil diagnosa jenis

gangguan kecemasan pada masing-masing data uji. Bila skor pada *neuron output* bernilai lebih dari 0.5 maka nilai biner pada *neuron output* adalah 1. Sedangkan jika skor *neuron* bernilai kurang dari 0.5 maka nilai biner pada *neuron output* adalah 0.

```
$query = $pdo->prepare('SELECT * FROM dt testing');
$query->execute();
$hasil = $query->fetch();
$skor1=$hasil['SKOR1'];
$skor2=$hasil['SKOR2'];
$skor3=$hasil['SKOR3'];
if ($skor1 < 0.5 && $skor2 < 0.5 && $skor3 < 0.5) {
    $diagnosa1=0;
    $diagnosa2=0;
    $diagnosa3=0;
    $result=1;
$rsltUpd=mysqli query($con, "UPDATE
                                              dt testing
                                                              SET
RESULT1='$diagnosa1', RESULT2='$diagnosa2', RESULT3='$diagnosa3',
RESULT=$result WHERE id_testing=$id testing ");
    $diagnoseResult='General Anxiety Disorder';
}
elseif($skor1 < 0.5 && $skor2 < 0.5 && $skor3> 0.5) {
    $diagnosa1=0;
    $diagnosa2=0;
    $diagnosa3=1;
    $result=2;
    $rsltUpd=mysqli query($con,
                                 "UPDATE
                                              dt testing
                                                              SET
RESULT1='$diagnosa1', RESULT2='$diagnosa2', RESULT3='$diagnosa3',
RESULT=$result WHERE id testing=$id testing ");
    $diagnoseResult='Panic Disorder';
elseif($skor1 < 0.5 && $skor2> 0.5 && $skor3 < 0.5) {
    $diagnosa1=0;
    $diagnosa2=1;
    $diagnosa3=0;
    $result=3;
    $rsltUpd=mysqli query($con,
                                "UPDATE
                                               dt testing
                                                              SET
RESULT1='$diagnosa1', RESULT2='$diagnosa2', RESULT3='$diagnosa3',
RESULT=$result WHERE id testing=$id testing ");
    $diagnoseResult='Social Anxiety Disorder';
```

```
elseif($skor1> 0.5 && $skor2 < 0.5 && $skor3> 0.5) {
    $diagnosa1=1;
    $diagnosa2=0;
    $diagnosa3=1;
    $result=4;
    $rsltUpd=mysqli query($con, "UPDATE
                                               dt testing
                                                              SET
RESULT1='$diagnosa1', RESULT2='$diagnosa2', RESULT3='$diagnosa3',
RESULT=$result WHERE id testing=$id testing ");
    $diagnoseResult='Specific Phobia';
}
elseif($skor1 > 0.5 && $skor2 > 0.5 && $skor3 < 0.5) {
    $diagnosa1=1;
    $diagnosa2=1;
    $diagnosa3=0;
    $result=5;
    $rsltUpd=mysqli query($con,
                                 "UPDATE
                                              dt testing
                                                              SET
RESULT1='$diagnosa1', RESULT2='$diagnosa2', RESULT3='$diagnosa3',
RESULT=$result WHERE id testing=$id testing ");
    $diagnoseResult='Obsessive Compulsive Disorder';
}
elseif($skor1> 0.5 && $skor2 > 0.5 && $skor3 > 0.5) {
    $diagnosa1=1;
    $diagnosa2=1;
    $diagnosa3=1;
    $result=6;
    $rsltUpd=mysqli query($con,
                                 "UPDATE
                                              dt testing
                                                              SET
RESULT1='$diagnosa1', RESULT2='$diagnosa2', RESULT3='$diagnosa3',
RESULT=$result WHERE id testing=$id testing ");
    $diagnoseResult='Post Traumatic Stress Disorder';
}
else {
    $diagnosa1=NULL;
    $diagnosa2=NULL;
    $diagnosa3=NULL;
    $result=0;
    $rsltUpd=mysqli_query($con,
                                               dt testing
                                    "UPDATE
                                                              SET
RESULT1='$diagnosa1', RESULT2='$diagnosa2', RESULT3='$diagnosa3',
RESULT=$result WHERE id testing=$id testing ");
```

```
$diagnoseResult='UNKNOWN';
```

```
echo $diagnoseResult;
```

# 5.3. Implementasi Antarmuka

# 5.3.1. Halaman Landing Page

Pada halaman *landing page* terdapat penjelasan singkat tentang sistem pakar sebelum pengguna masuk ke dalam sistem. Pada bagian kanan atas halaman *landing page* terdapat tombol *Log in* untuk melakukan *login* dan tombol Registrasi untuk melakukan registrasi akun.

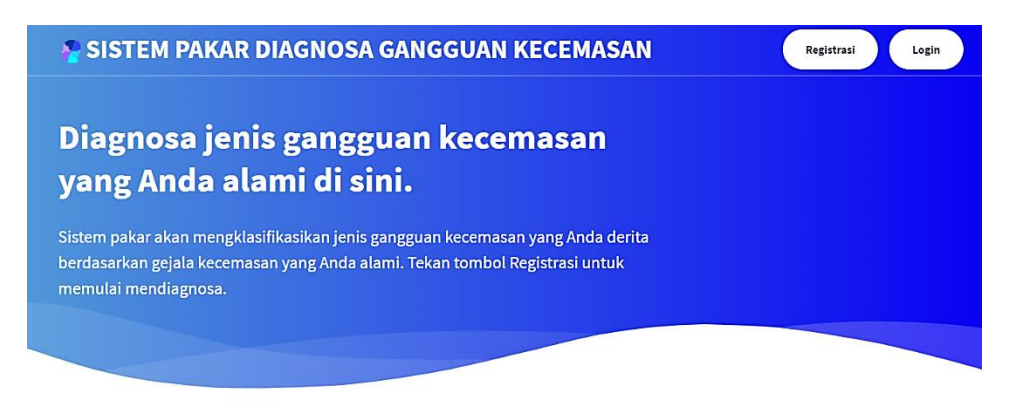

# Sistem Pakar Diagnosa Gangguan Kecemasan

### Apa itu gangguan kecemasan?

Gangguan kecemasan dapat diartikan sebagai keadaan mental yang ditandai dengan rasa khawatir yang berlebihan dan tidak dapat dihindari oleh seserang. Gangguan kecemasan juga merupakan gangguan fungsi yang disebabkan oleh perasaan takut dan khawatir yang tidak dapat dibenarkan, yang biasanya disertai gejala fisiologis, seperti jantug berdebar, napas pendek atau pweri dada. Gangguan kecemasan merupakan salah satu jenis gangguan psikologi yang paling banyak ditemukan di dunia. Di Indonesia, gangguan mental ini diderita oleh sekitar %:12% populasi umum.

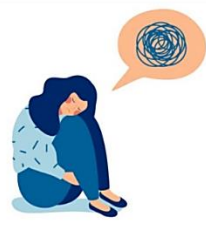

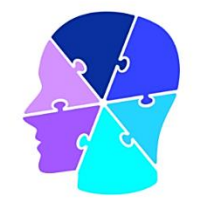

#### Sekilas tentang sistem pakar

Gangguan kecemasan terbagi menjadi 6 jenis, antara lain general anxiety disorder, panic disorder, social anxiety disorder, specific phobia, obsessive compulsive disorder, dan post traumatic stress disorder. Sistem ini bertujuan mengidentifikasi jenis gangguan kecemasan menggunakan jaringan saraf tiruan backpropagation berdasarkan hasil kuesioner Hamilton Anxiety Rating Scale (HARS). Kuesioner HARS terdiri dari 14 pertanyaan yang berhubungan dengan gejala kecemasan yang dialami pasien penderita gangguan kecemasan. Jawaban yang diisikan pada tiap pertanyaan dari kuesioner HARS dapat digunakan untuk mendiagnosa jenis gangguan kecemasan yang diderita pasien

Gambar 5.8 Halaman Landing Page

# 5.3.2. Halaman Login

User admin atau pasien dapat melakukan *login* pada sistem melalui halaman *login*. Pada halaman *login*, *user* menginputkan *username* dan *password* ke dalam *form login* yang tersedia. Setelah menginputkan *username* dan *password*, *user* kemudian mengklik tombol *Log in* yang terdapat di bagian bawah *form login*. Berikut ini adalah gambar implementasi antarmuka dari halaman *login*.

| SISTEM PAKAR DIAGNOSA GANGGUAN KECEMASAN |                                    |
|------------------------------------------|------------------------------------|
| MENGGUNAKAN METODE BACKPROPAGATION       |                                    |
| Log in                                   |                                    |
| Username:                                |                                    |
| Password:                                |                                    |
| Log in                                   |                                    |
|                                          |                                    |
| D                                        | )ibuat oleh <u>Okta Chandika S</u> |

Gambar 5.9 Halaman Login

## 5.3.3. Halaman Registrasi Akun

Pasien yang belum memiliki akun pada sistem dapat melakukan pendaftaran akun melalui halaman registrasi akun. Pasien menginputkan data *username*, *password*, nama, jenis kelamin, alamat, dan email ke dalam *form* registrasi yang tersedia. Setelah menginputkan seluruh data yang diperlukan untuk registrasi akun, pasien mengklik tombol Registrasi Akun yang terdapat di bagian bawah *form* registrasi akun.

| <b>≀egistrasi Akun</b> |  |
|------------------------|--|
| sername *              |  |
|                        |  |
| assword *              |  |
|                        |  |
| assword Lagi *         |  |
| ama *                  |  |
|                        |  |
| enis Kelamin *         |  |
| Laki-laki 🗸            |  |
| lamat *                |  |
| mail                   |  |
|                        |  |
| Desistrasi Alum        |  |
| regisuasi Akun         |  |
|                        |  |

Gambar 5.10 Halaman Registrasi Akun

# 5.3.4. Halaman List User

Halaman *list user* menampilkan daftar *user* baik *user* admin atau pasien yang telah mendaftar ke dalam sistem. Daftar *user* akan ditampilkan dalam bentuk tabel. Halaman *list user* hanya dapat diakses oleh admin. Admin dapat melihat detail data *user* pada halaman *list user* dengan mengklik tombol Detail yang terdapat pada tabel data *user*. Admin juga dapat mengedit data *user* dengan mengklik tombol Edit serta menghapus data *user* dengan mengklik tombol Hapus pada tabel data *user*. Pada *sidebar* halaman *list user* terdapat tombol Tambah *User* untuk menambahkan *user* baru ke dalam sistem.

|                             | User  | Data Training  | Data Testing                            | Backpropagation                         | Log Out            |
|-----------------------------|-------|----------------|-----------------------------------------|-----------------------------------------|--------------------|
| List A                      | Admin |                |                                         |                                         |                    |
| E List User<br>Tambah Liser | ne    | Nama           | Detail                                  | Edit                                    | Hapus              |
| admin                       |       | okta           | @ Detail                                | & Edit                                  | × Hapus            |
| Usernan                     | ne    | Nama           | Detail                                  | Edit                                    | Hapus              |
|                             |       |                |                                         |                                         |                    |
| Usamai                      | lie   | Raina          | C Datall                                | AE de                                   | napus              |
| pasien                      |       | pasien         | Detail                                  | ∂ Edit                                  | × Hapus            |
| lavina                      |       | lavinia        | Detail                                  | ∂ Euli                                  | × napus            |
| trank                       |       | frank          | Detail                                  | @ Edit                                  | X Habus            |
|                             |       |                |                                         |                                         |                    |
| sonny                       |       | sonny          | <ul> <li>Detail</li> </ul>              |                                         | × Hapus            |
| sonny<br>fredo              |       | sonny<br>fredo | <ul><li>Detail</li><li>Detail</li></ul> | <ul><li>✔ Edit</li><li>✔ Edit</li></ul> | × Hapus<br>× Hapus |

Gambar 5.11 Halaman List User

## 5.3.5. Halaman Tambah User

Admin dapat menambahkan *user* baru, baik *user* admin atau pasien ke dalam sistem melalui halaman tambah *user*. Admin akan menginputkan data *username*, *password*, nama, jenis kelamin, alamat, email, dan *role user* ke dalam *form* tambah *user* untuk menambahkan *user* baru pada sistem. Setelah menginputkan data, admin mengklik tombol Tambah *User* yang terdapat pada bagian bawah *form* tambah *user*.

|               | User            | Data Training | Data Testing | Backpropagation | Log Out |
|---------------|-----------------|---------------|--------------|-----------------|---------|
| = List User   | Tambah U        | ser           |              |                 |         |
| + Tambah User | - Username *    |               |              |                 |         |
|               | Password *      |               |              |                 |         |
|               | Password Lagi * |               |              |                 |         |
|               | Nama *          |               |              |                 |         |
|               | Jenis Kelamin * |               |              | ~               |         |
|               | Alamat *        |               |              |                 |         |
|               | Email *         |               |              |                 |         |
|               | Role *          |               |              |                 |         |
|               | Tambah User     |               |              | <b>v</b>        |         |

Gambar 5.12 Halaman Tambah User

# 5.3.6. Halaman Edit User

Admin dapat mengedit data *username*, nama, jenis kelamin, alamat, email, dan *password user* melalui halaman edit *user*. Setelah mengedit data *user*, admin mengklik tombol Simpan *User* untuk menyimpan perubahan yang telah dilakukan ke dalam *database*. Berikut adalah gambar implementasi antarmuka pada halaman edit *user*.

|               | User Data Training Data Testing Backpropagation Log Out        |
|---------------|----------------------------------------------------------------|
|               | Edit User                                                      |
| ≡ List User   | Username                                                       |
| + Tambah User | admin                                                          |
|               | Nama                                                           |
|               | okta                                                           |
|               | Jenis Kelamin                                                  |
|               | Perempuan                                                      |
|               | Alamat                                                         |
|               | Lumbangsari, Bululawang                                        |
|               | Email                                                          |
|               | chandika.salsabila@gmail.com                                   |
|               | Ganti Password? (Kosongkan jika tidak ingin mengubah password) |
|               | Password Lagi (Kosongkan jika tidak ingin mengubah password)   |
|               |                                                                |

Gambar 5.13 Halaman Edit User

# 5.3.7. Halaman Detail User

Pada halaman detail *user*, admin dapat melihat detail data *user* admin yang terdiri dari *username*, nama, alamat, jenis kelamin, email, dan *role user*. Di bawah detail data *user* admin terdapat tombol Edit dan tombol Hapus yang masing-masing berfungsi untuk mengedit dan menghapus data *user* admin. Berikut adalah gambar implementasi antarmuka untuk halaman detail *user* admin.

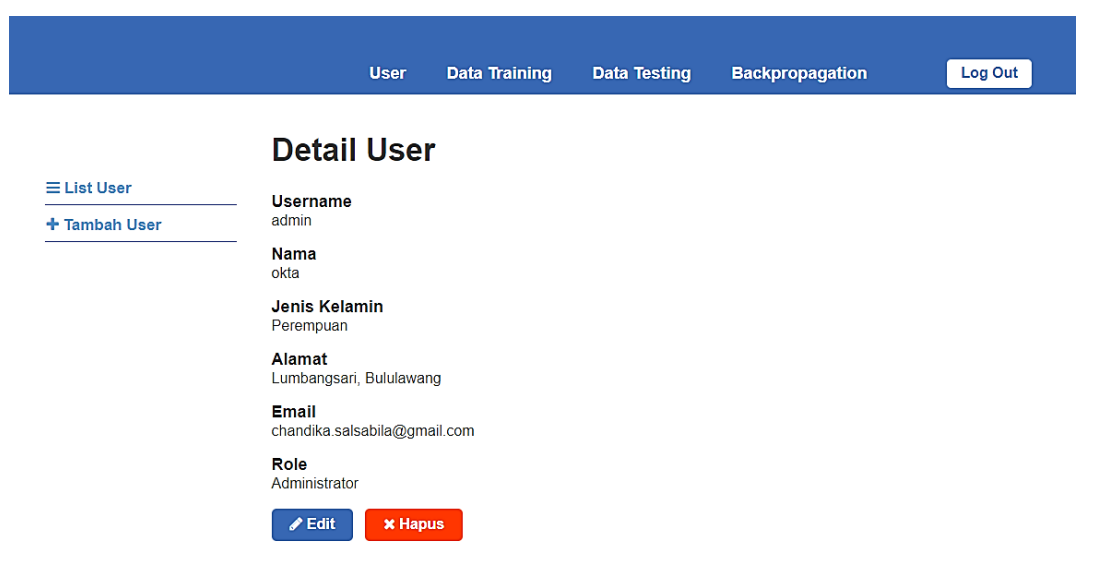

Gambar 5.14 Halaman Detail User Admin

Pada halaman detail *user*, admin juga dapat melihat data detail *user* pasien yang terdiri dari *username*, nama, jenis kelamin, alamat, email, *role user*, dan data jawaban kuesioner HARS yang telah diisikan oleh pasien beserta hasil diagnosa gangguan kecemasan yang diderita pasien, bila pasien sudah melakukan pengisian kuesioner HARS pada sistem. Jika pasien belum melakukan pengisian kuesioner HARS pada sistem, maka data jawaban pasien pada kuesioner HARS dan data hasil diagnosa gangguan kecemasan yang diderita pasien tidak muncul pada halaman detail *user* pasien. Berikut ini adalah gambar implementasi antarmuka halaman detail *user* pasien yang sudah melakukan pengisian kuesioner HARS pada sistem.

|                           |                                                                         | 9                                                                                                    |                                                                                                    |                                                                                        |            |
|---------------------------|-------------------------------------------------------------------------|----------------------------------------------------------------------------------------------------|----------------------------------------------------------------------------------------------------|----------------------------------------------------------------------------------------|------------|
| Detai                     | Use                                                                     | r                                                                                                    |                                                                                                    |                                                                                        |            |
| Username                  | 9                                                                       |                                                                                                    |                                                                                                    |                                                                                        |            |
| Nama                      |                                                                         |                                                                                                    |                                                                                                    |                                                                                        |            |
| pasien<br>Jenis Kela      | amin                                                                    |                                                                                                    |                                                                                                    |                                                                                        |            |
| Perempuan<br>Alamat       | L.                                                                      |                                                                                                    |                                                                                                    |                                                                                        |            |
| Malang                    |                                                                         |                                                                                                    |                                                                                                    |                                                                                        |            |
| pasien@gm                 | nail.com                                                                |                                                                                                    |                                                                                                    |                                                                                        |            |
| Role<br>Pasien            |                                                                         |                                                                                                    |                                                                                                    |                                                                                        |            |
| Hasil Diag<br>General And | <b>gnosa</b><br>xiety Disorde                                           | r                                                                                                    |                                                                                                    |                                                                                        |            |
| 🖋 Edit                    | 🗙 Нар                                                                   | us                                                                                                    |                                                                                                    |                                                                                        |            |
| Data lau                  | uahan Ba                                                                | ion node Kuosi                                                                                                    |                                                                                                    |                                                                                        |            |
| Kode                      | vaban Fa                                                                | sien paua Ruesi                                                                                                    | Geiala                                                                                                    |                                                                                        | Keterangan |
| G1                        | Perasaar<br>tersinggu                                                   | n cemas (cemas, firas<br>ng)                                                                                           | sat buruk, takut akan p                                                                                            | pikiran sendiri dan mudah                                                              | BERAT      |
| G2                        | Ketegang<br>mudah te                                                    | jan (merasa tegang,<br>rkejut, mudah menan                                                                             | lesu, tidak dapat be<br>igis, gemetar dan gelis                                                                    | ristirahat dengan tenang,<br>sah)                                                      | SEDANG     |
| G3                        | Ketakuta<br>pada bin<br>orang ba                                        | n (pada kegelapan, p<br>atang besar, takut ke<br>nyak)                                                                 | pada orang asing, tak<br>ramaian lalu lintas, da                                                                   | kut ditinggal sendiri, takut<br>an takut pada kerumunan                                | TIDAK ADA  |
| G4                        | Ganggua<br>bangun<br>menakuti                                           | n tidur (sukar tidur, te<br>dengan lesu, bany<br>(an)                                                                  | erbangun pada malam<br>ak mimpi, mimpi b                                                                           | n hari, tidur tidak nyenyak,<br>buruk, dan mimpi yang                                  | BERAT      |
| G5                        | Ganggua<br>ingat bur                                                    | n kecerdasan (sukar<br>uk)                                                                                             | berkonsentrasi, daya                                                                                               | ingat menurun, dan daya                                                                | BERAT      |
| G6                        | Perasaar<br>merasa s                                                    | n depresi (hilangnya<br>edih, terbangun saat                                                                           | minat, berkurangnya<br>dini hari, dan perasaa                                                                      | i kesenangan pada hobi,<br>in berubah-ubah)                                            | SEDANG     |
| G7                        | Gejala s<br>gemeruti                                                    | omatik/fisik otot (sak<br>ik, dan suara tidak sta                                                                      | tit dan nyeri di otot,<br>abil)                                                                                    | kaku, kedutan otot, gigi                                                               | TIDAK ADA  |
| G8                        | Gejala so<br>muka me                                                    | omatik/fisik sensorik (1<br>rah atau pucat, mera:                                                                      | telinga berdenging (tir<br>sa lemas, dan perasa                                                                    | nnitus), penglihatan kabur,<br>an ditusuk-tusuk)                                       | RINGAN     |
| G9                        | Gejala ka<br>di dada,<br>detak jan                                      | ardiovaskuler (denyut<br>denyut nadi menger<br>tung menghilang/berh                                                    | jantung cepat (takikar<br>as, rasa lesu/lemas s<br>nenti sekejap)                                                  | rdi), berdebar-debar, nyeri<br>seperti mau pingsan, dan                                | SEDANG     |
| G10                       | Gejala re<br>sering m                                                   | espiratori (rasa tertel<br>enarik nafas pendek/s                                                                       | kan atau sempit di e<br>sesak)                                                                                     | dada, rasa tercekik, dan                                                               | RINGAN     |
| G11                       | Gejala g<br>nyeri se<br>penuh/ke<br>lembek, l                           | astrointestinal (sulit r<br>belum dan sesudah<br>mbung, mual, munt<br>constipasi, dan kehilar                          | menelan, perut melilit<br>n makan, perasaan<br>ah, buang air besar<br>ngan berat badan)                            | t, gangguan pencernaan,<br>terbakar di perut, rasa<br>r dengan konsistensinya          | SEDANG     |
|                           |                                                                         | rogenital (sering bua                                                                                                  | ing air kecil, tidak da                                                                                            | apat menahan buang air<br>angat sedikit, masa haid                                     | RINGAN     |
| G12                       | Gejala u<br>kecil, tid<br>berkepar<br>sebulan,                          | ak dapat haid, haid<br>jangan, masa haid<br>ejakulasi dini, ereksi r                                                   | berlebihan, haid sa<br>sangat pendek, ha<br>melemah, ereksi hilan                                                  | id beberapa kali dalam<br>g, dan impotensi)                                            |            |
| G12<br>G13                | Gejala u<br>kecil, tid<br>berkepar<br>sebulan,<br>Gejala a<br>terasa be | ak dapat haid, haid<br>jangan, masa haid<br>ejakulasi dini, ereksi r<br>utoimun (mulut kerir<br>rat, kepala terasa sak | berlebihan, haid sa<br>sangat pendek, ha<br>melemah, ereksi hilan<br>ng, muka merah, mu<br>kit, dan bulu-bulu kudu | id beberapa kali dalam<br>g, dan impotensi)<br>udah berkeringat, kepala<br>uk berdiri) | SEDANG     |

Gambar 5.15 Halaman Detail User Pasien

### 5.3.8. Halaman *List* Data *Training*

Admin dapat melihat daftar data latih atau data *training* yang digunakan pada sistem pada halaman *list* data *training*. Halaman *list* data *training* menampilkan daftar data latih dalam bentuk tabel. Untuk mengedit data *training*, admin dapat mengklik tombol Edit pada baris data yang ingin diedit. Admin juga dapat menghapus data *training* dengan mengklik tombol Hapus yang terdapat di baris data yang ingin dihapus. Untuk melihat detail data *training*, admin dapat mengklik tombol Detail. Pada *sidebar* halaman *list* data *training*, terdapat tombol Tambah Data *Training* untuk menambahkan data *training* baru ke dalam sistem.

|                        | L       | Iser Data Training  | Data Testing | Backprop | agation | Log Out |
|------------------------|---------|---------------------|--------------|----------|---------|---------|
|                        | List Da | ita Training        |              |          |         |         |
| ≡ List Data Training   | NO.     | Hasil Diagnos       | a            | Detail   | Edit    | Hapus   |
| + Tambah Data Training | 1       | General Anxiety Dis | sorder       | 👁 Detail | 🖋 Edit  | 🗙 Hapus |
|                        | 2       | General Anxiety Dis | sorder       | 👁 Detail | 🖋 Edit  | 🗙 Hapus |
|                        | 3       | General Anxiety Dis | sorder       | Oetail   | 🖋 Edit  | 🗙 Hapus |
|                        | 4       | General Anxiety Dis | sorder       | Oetail   | 🖋 Edit  | 🗙 Hapus |
|                        | 5       | Panic Disorde       | r            | Oetail   | 🖋 Edit  | 🗙 Hapus |
|                        | 6       | Panic Disorde       | r            | Oetail   | 🖋 Edit  | 🗙 Hapus |
|                        | 7       | Panic Disorde       | r            | Oetail   | 🖋 Edit  | 🗙 Hapus |
|                        | 8       | Panic Disorde       | r            | Oetail   | 🖋 Edit  | 🗙 Hapus |
|                        | 9       | Social Anxiety Dis  | order        | Oetail   | 🖋 Edit  | 🗙 Hapus |
|                        | 10      | Social Anxiety Dis  | order        | Oetail   | 🖋 Edit  | 🗙 Hapus |
|                        | 11      | Social Anxiety Dis  | order        | Oetail   | 🖋 Edit  | 🗙 Hapus |
|                        | 12      | Social Anxiety Dis  | order        | Oetail   | 🖋 Edit  | 🗙 Hapus |
|                        | 13      | Specific Phobi      | a            | Oetail   | 🖋 Edit  | 🗙 Hapus |
|                        | 14      | Specific Phobi      | a            | Oetail   | 🖋 Edit  | 🗙 Hapus |
|                        | 15      | Specific Phobi      | a            | Oetail   | 🖋 Edit  | 🗙 Hapus |
|                        |         |                     |              |          |         |         |

Gambar 5.16 Halaman List Data Training

### 5.3.9. Halaman Tambah Data Training

Pada halaman tambah data *training*, admin dapat menambahkan data latih baru dengan memilih pilihan jawaban berupa tingkat keparahan dari 14 kelompok gejala kecemasan berdasarkan kuesioner HARS dan memilih hasil diagnosa jenis gangguan kecemasan. Selain menginputkan data jawaban dan hasil diagnosa secara langsung melalui halaman tambah data *training*, admin juga dapat menambahkan data *training* baru dengan meng*upload file* data *training* berekstensi .csv pada *form upload* yang tersedia di halaman tambah data *training*. Setelah meng*upload file* berekstensi .csv pada *form upload*, admin dapat mengklik tombol *Upload*.

|                                      |                                                                                                    | User                                                                            | Data Traini                | ng l      | Data Testing   | Backpropagation | Log Out |  |
|--------------------------------------|----------------------------------------------------------------------------------------------------|---------------------------------------------------------------------------------|----------------------------|-----------|----------------|-----------------|---------|--|
|                                      | Tamba                                                                                                    | ah Da                                                                           | ta Trai                    | ning      |                |                 |         |  |
| ≡ List Data Training                 | [G1] Perasaa                                                                                                    | in cemas                                                                        |                            |           |                |                 |         |  |
| + Tambah Data Training               | ○ Tidak Ada                                                                                                    | ○ Ringan                                                                        | ○ Sedang                   | ⊖ Berat   | ○ Sangat Berat |                 |         |  |
| Upload Data Training                 | <b>[G2] Ketegar</b><br>○ Tidak Ada                                                                                                 | ngan<br>○ Ringan                                                                | O Sedang                   | O Berat   | ○ Sangat Berat |                 |         |  |
| Choose File No file chosen           | [G3] Ketakut                                                                                                    | an                                                                              |                            |           |                |                 |         |  |
| Upload                               | O Tidak Ada                                                                                                    | ○ Ringan                                                                        | ○ Sedang                   | ○ Berat   | O Sangat Berat |                 |         |  |
| Format file yang diupload .csv.      | [G4] Ganggu                                                                                                    | an tidur                                                                        |                            |           |                |                 |         |  |
| Lihat contoh file data .csv di sini. | O Tidak Ada                                                                                                    | ○ Ringan                                                                        | ○ Sedang                   | O Berat   | O Sangat Berat |                 |         |  |
|                                      | [G5] Ganggu                                                                                                    | an kecerda                                                                      | san                        |           |                |                 |         |  |
|                                      | ○ Tidak Ada                                                                                                    | ○ Ringan                                                                        | ○ Sedang                   | O Berat   | ○ Sangat Berat |                 |         |  |
|                                      | [G6] Perasaa                                                                                                    | in depresi                                                                      |                            |           |                |                 |         |  |
|                                      | ⊖ Tidak Ada                                                                                                    | ○ Ringan                                                                        | ○ Sedang                   | ⊖ Berat   | ○ Sangat Berat |                 |         |  |
|                                      | [G7] Gejala :                                                                                                    | somatik/fisil                                                                   | k otot                     |           |                |                 |         |  |
|                                      | ⊖ Tidak Ada                                                                                                    | ○ Ringan                                                                        | ○ Sedang                   | ⊖ Berat   | ○ Sangat Berat |                 |         |  |
|                                      | [G8] Gejala s                                                                                                    | somatik/fisil                                                                   | k sensorik                 |           |                |                 |         |  |
|                                      | O Tidak Ada                                                                                                    | ○ Ringan                                                                        | O Sedang                   | ⊖ Berat   | ○ Sangat Berat |                 |         |  |
|                                      | [G9] Gejala I                                                                                                    | ardiovasku                                                                      | iler (jantung d            | lan pemb  | uluh darah)    |                 |         |  |
|                                      | ⊖ Tidak Ada                                                                                                    | ○ Ringan                                                                        | O Sedang                   | ○ Berat   | ○ Sangat Berat |                 |         |  |
|                                      | [G10] Gejala                                                                                                    | respiratori                                                                     | (pernafasan)               |           |                |                 |         |  |
|                                      | O Tidak Ada                                                                                                    | ○ Ringan                                                                        | O Sedang                   | ⊖ Berat   | ○ Sangat Berat |                 |         |  |
|                                      | [G11] Gejala                                                                                                    | gastrointes                                                                     | stinal (pencer             | naan)     |                |                 |         |  |
|                                      | ⊖ Tidak Ada                                                                                                    | ○ Ringan                                                                        | ○ Sedang                   | ⊖ Berat   | ○ Sangat Berat |                 |         |  |
|                                      | [G12] Gejala                                                                                                    | urogenital                                                                      | (perkemihan                | dan kelar | nin)           |                 |         |  |
|                                      | ○ Tidak Ada                                                                                                    | ○ Ringan                                                                        | ○ Sedang                   | ⊖ Berat   | ○ Sangat Berat |                 |         |  |
|                                      | [G13] Gejala                                                                                                    | autoimun                                                                        |                            |           |                |                 |         |  |
|                                      | ○ Tidak Ada                                                                                                    | ○ Ringan                                                                        | ○ Sedang                   | ⊖ Berat   | ○ Sangat Berat |                 |         |  |
|                                      | [G14] Tingka                                                                                                    | ah laku/sika                                                                    | р                          |           |                |                 |         |  |
|                                      | ⊖ Tidak Ada                                                                                                    | ○ Ringan                                                                        | O Sedang                   | ○ Berat   | O Sangat Berat |                 |         |  |
|                                      | Hasil Diagno                                                                                                    | osa                                                                             |                            |           |                |                 |         |  |
|                                      | <ul> <li>General Ar</li> <li>Panic Diso</li> <li>Social Anx</li> <li>Specific Pr</li> <li>Obsessive</li> <li>Post Traun</li> </ul> | nxiety Disord<br>rder<br>iety Disorder<br>nobla<br>Compulsive<br>natic Stress I | er<br>Disorder<br>Disorder |           |                |                 |         |  |
|                                      | Tambah D                                                                                                    | lata Training                                                                   | 3                          |           |                |                 |         |  |

Gambar 5.17 Halaman Tambah Data Training

# 5.3.10. Halaman Edit Data Training

Admin dapat mengedit data jawaban dan hasil diagnosa gangguan kecemasan pada data *training* pada halaman edit data *training*. Setelah mengedit data *training*, admin dapat mengklik tombol Simpan Data *Training* untuk menyimpan perubahan data *training* ke dalam *database*. Berikut ini adalah gambar implementasi antarmuka pada halaman edit data *training*.

Data Training Data Testing

Backpropagation

User

≡ List Data Training [G1] Perasaan cemas + Tambah Data Training [G2] Ketegangan [G3] Ketakutan ● Tidak Ada ○ Ringan ○ Sedang ○ Berat ○ Sangat Berat [G4] Gangguan tidur ○ Tidak Ada O Ringan O Sedang ● Berat O Sangat Berat [G5] Gangguan kecerdasan [G6] Perasaan depresi [G7] Gejala somatik/fisik (otot) ● Tidak Ada ○ Ringan ○ Sedang ○ Berat ○ Sangat Berat
 [G8] Gejala somatik/fisik (sensorik) [G9] Gejala kardiovaskuler (jantung dan pembuluh darah) [G10] Gejala respiratori (pernafasan) [G11] Gejala gastrointestinal (pencernaan) ○ Tidak Ada O Ringan ● Sedang O Berat O Sangat Berat [G12] Geiala urogenital (perkemihan dan kelamin) [G13] Gejala autoimun [G14] Tingkah laku/sikap O Tidak Ada ● Ringan O Sedang O Berat O Sangat Berat Hasil Diagnosa General Anxiety Disorder O Panic Disorder O Social Anxiety Disorder O Specific Phobia O Obsessive Compulsive Disorder O Post Traumatic Stress Disorder

Gambar 5.18 Halaman Edit Data Training

Simpan Data Training

## 5.3.11. Halaman Detail Data Training

Halaman detail data *training* menampilkan data jawaban pada tiap kelompok gejala dari kuesioner HARS dan hasil diagnosa gangguan kecemasan dari masing-masing data latih. Pada halaman detail data *training*, terdapat tombol Edit dan Hapus yang terdapat di bagian bawah hasil diagnosa data *training*. Admin dapat mengedit data *training* dengan mengklik tombol Edit. Admin juga dapat menghapus data *training* dengan mengklik tombol Hapus yang terdapat di bawah hasil diagnosa data *training* dengan mengklik tombol Hapus yang terdapat di bawah hasil diagnosa data *training*.

Log Out

| Us       | ser Dat | a Training | Data Testing | Backpropagat |
|----------|---------|------------|--------------|--------------|
| Detail D | ata Tr  | aining 1   |              |              |

| K | ode | Gejala                                                                                                    | Keterangan |
|---|-----|----------------------------------------------------------------------------------------------------|------------|
|   | G1  | Perasaan cemas (cemas, firasat buruk, takut akan pikiran sendiri dan mudah<br>tersinggung)                                                                                                    | BERAT      |
|   | G2  | Ketegangan (merasa tegang, lesu, tidak dapat beristirahat dengan tenang, mudah terkejut, mudah menangis, gemetar dan gelisah)                                                                                                    | SEDANG     |
|   | G3  | Ketakutan (pada kegelapan, pada orang asing, takut ditinggal sendiri, takut<br>pada binatang besar, takut keramalan lalu lintas, dan takut pada kerumunan<br>orang banyak)                                                                                                    | TIDAK ADA  |
|   | G4  | Gangguan tidur (sukar tidur, terbangun pada malam hari, tidur tidak nyenyak,<br>bangun dengan lesu, banyak mimpi, mimpi buruk, dan mimpi yang<br>menakutkan)                                                                                                    | BERAT      |
|   | G5  | Gangguan kecerdasan (sukar berkonsentrasi, daya ingat menurun, dan daya ingat buruk)                                                                                                    | BERAT      |
|   | G6  | Perasaan depresi (hilangnya minat, berkurangnya kesenangan pada hobi,<br>merasa sedih, terbangun saat dini hari, dan perasaan berubah-ubah)                                                                                                    | SEDANG     |
|   | G7  | Gejala somatik/fisik otot (sakit dan nyeri di otot, kaku, kedutan otot, gigi gemerutuk, dan suara tidak stabil)                                                                                                    | TIDAK ADA  |
|   | G8  | Gejala somatik/fisik sensorik (telinga berdenging (tinnitus), penglihatan kabur,<br>muka merah atau pucat, merasa lemas, dan perasaan ditusuk-tusuk)                                                                                                    | RINGAN     |
|   | G9  | Gejala kardiovaskuler (denyut jantung cepat (takikardi), berdebar-debar, nyeri<br>di dada, denyut nadi mengeras, rasa lesu/lemas seperti mau pingsan, dan<br>detak jantung menghilang/berhenti sekejap)                                                                                             | SEDANG     |
| G | 610 | Gejala respiratori (rasa tertekan atau sempit di dada, rasa tercekik, dan<br>sering menarik nafas pendek/sesak)                                                                                                    | RINGAN     |
| C | 911 | Gejala gastrointestinal (sulit menelan, perut melilit, gangguan pencernaan,<br>nyeri sebelum dan sesudah makan, perasaan terbakar di perut, rasa<br>penuh/kembung, mual, muntah, buang air besar dengan konsistensinya<br>lembek, konstipasi, dan kehilangan berat badan)                           | SEDANG     |
| c | 912 | Gejala urogenital (sering buang air kecil, tidak dapat menahan buang air<br>kecil, tidak dapat hald, haid berlebihan, haid sangat sedikit, masa haid<br>berkepanjangan, masa haid sangat pendek, haid beberapa kali dalam<br>sebulan, ejakulasi dini, ereksi metemah, ereksi hilang, dan impotensi) | RINGAN     |
| G | G13 | Gejala autoimun (mulut kering, muka merah, mudah berkeringat, kepala terasa berat, kepala terasa sakit, dan bulu-bulu kuduk berdiri)                                                                                                    | SEDANG     |
| G | 614 | Tingkah laku/sikap (gelisah, tidak tenang, jari gemetar, dahi berkerut, wajah<br>tegang, nafas pendek dan cepat serta wajah merah)                                                                                                    | RINGAN     |

Gambar 5.19 Halaman Detail Data Training

# 5.3.12. Halaman List Data Testing

Halaman list data testing menampilkan daftar data testing atau data uji yang digunakan untuk proses pengujian pada sistem. Data uji ditampilkan dalam bentuk tabel. Pada tiap baris data di tabel data testing terdapat tombol Detail, Edit, dan Hapus yang masing-masing dapat digunakan untuk melihat detail data testing, mengedit data testing, dan menghapus data testing. Pada sidebar halaman list data testing juga terdapat tombol Tambah Data Testing yang digunakan untuk menambahkan data testing baru ke dalam sistem.

Log Out

|                       |        | User | Data Training       | Data Testing | Backprop | agation | Log Out |
|-----------------------|--------|------|---------------------|--------------|----------|---------|---------|
|                       | List D | )ata | Testing             |              |          |         |         |
| ≡ List Data Testing   |        |      |                     |              |          |         |         |
| + Tambah Data Testing | NO.    |      | Target Diagnos      | a            | Detail   | Edit    | Hapus   |
|                       | 1      |      | General Anxiety Dis | sorder       | Oetail   | 🖋 Edit  | 🗙 Hapus |
|                       | 2      |      | General Anxiety Dis | order        | Oetail   | 🖋 Edit  | 🗙 Hapus |
|                       | 3      |      | General Anxiety Dis | sorder       | 👁 Detail | 🖋 Edit  | 🗙 Hapus |
|                       | 4      |      | General Anxiety Dis | order        | 👁 Detail | 🖋 Edit  | 🗙 Hapus |
|                       | 5      |      | Panic Disorde       | r            | Oetail   | 🖋 Edit  | 🗙 Hapus |
|                       | 6      |      | Panic Disorde       | r            | 👁 Detail | 🖋 Edit  | 🗙 Hapus |
|                       | 7      |      | Panic Disorde       | r            | 👁 Detail | 🖋 Edit  | 🗙 Hapus |
|                       | 8      |      | Panic Disorde       | r            | Oetail   | 🖋 Edit  | 🗙 Hapus |
|                       | 9      |      | Social Anxiety Dise | order        | 👁 Detail | 🖋 Edit  | 🗙 Hapus |
|                       | 10     |      | Social Anxiety Dise | order        | 👁 Detail | 🖋 Edit  | 🗙 Hapus |
|                       | 11     |      | Social Anxiety Dise | order        | Oetail   | 🖋 Edit  | 🗙 Hapus |
|                       | 12     |      | Social Anxiety Dise | order        | Oetail   | 🖋 Edit  | 🗙 Hapus |
|                       | 13     |      | Specific Phobi      | a            | 👁 Detail | 🖋 Edit  | 🗙 Hapus |
|                       | 14     |      | Specific Phobi      | a            | Oetail   | 🖋 Edit  | 🗙 Hapus |
|                       | 15     |      | Specific Phobi      | a            | Oetail   | 🖋 Edit  | 🗙 Hapus |

Gambar 5.20 Halaman List Data Testing

# 5.3.13. Halaman Tambah Data *Testing*

Admin dapat menambahkan data *testing* baru ke dalam sistem melalui halaman tambah data *testing*. Pada halaman tambah data *testing*, admin dapat memilih pilihan jawaban dari tiap kelompok gejala dari kuesioner HARS dan memilih target diagnosa jenis gangguan kecemasan pada data *testing*. Setelah memilih jawaban dari tiap kelompok gejala kecemasan dan memilih target diagnosa jenis gangguan kecemasan pada data *testing*, admin mengklik tombol Tambah Data *Testing* untuk menyimpan data *testing* baru ke dalam *database*. Selain menambahkan data *testing* secara langsung, admin juga dapat menambahkan data *testing* baru ke dalam sistem dengan mengupload file data *testing*. Setelah mengupload file data *testing* berekstensi csv, admin mengklik tombol *Upload* yang terdapat pada *form upload*.

|                                      |                                                     | User                        | Data Train     | ing l     | Data Testing   | Backpropagation | Log Out |
|--------------------------------------|-----------------------------------------------------|-----------------------------|----------------|-----------|----------------|-----------------|---------|
|                                      |                                                     |                             |                |           |                |                 |         |
|                                      | Tamba                                               | ah Da                       | ta Tes         | ting      |                |                 |         |
| ≡ List Data Testing                  | [G1] Perasaa                                        | in cemas                    |                |           |                |                 |         |
| + Tambah Data Testing                | ○ Tidak Ada                                         | ○ Ringan                    | ○ Sedang       | ⊖ Berat   | ○ Sangat Berat |                 |         |
| Upload Data Testing                  | <b>[G2] Ketegar</b><br>○ Tidak Ada                  | ngan<br>○ Ringan            | ○ Sedang       | ⊖ Berat   | ○ Sangat Berat |                 |         |
| Choose File No file chosen           | IC31 Ketakut                                        |                             |                |           |                |                 |         |
| Upload                               | O Tidak Ada                                         | ○ Ringan                    | ○ Sedang       | ⊖ Berat   | ○ Sangat Berat |                 |         |
| Format file yang diupload .csv.      | [G4] Ganggu                                         | an tidur                    |                |           |                |                 |         |
| Lihat contoh file data .csv di sini. | ○ Tidak Ada                                         | ○ Ringan                    | ○ Sedang       | ⊖ Berat   | ○ Sangat Berat |                 |         |
|                                      | [G5] Ganggu                                         | an kecerda                  | san            |           |                |                 |         |
|                                      | ⊖ Tidak Ada                                         | ○ Ringan                    | ○ Sedang       | ○ Berat   | ○ Sangat Berat |                 |         |
|                                      | [G6] Perasaa                                        | in depresi                  |                |           |                |                 |         |
|                                      | ○ Tidak Ada                                         | ○ Ringan                    | ○ Sedang       | ○ Berat   | ○ Sangat Berat |                 |         |
|                                      | [G7] Gejala s                                       | omatik/fisil                | k otot         |           |                |                 |         |
|                                      | O Tidak Ada                                         | ○ Ringan                    | ○ Sedang       | O Berat   | ○ Sangat Berat |                 |         |
|                                      | [G8] Gejala s                                       | omatik/fisil                | k sensorik     |           |                |                 |         |
|                                      | ○ Tidak Ada                                         | ○ Ringan                    | ○ Sedang       | ○ Berat   | O Sangat Berat |                 |         |
|                                      | [G9] Gejala k                                       | ardiovasku                  | ler (jantung d | ian pemb  | uluh darah)    |                 |         |
|                                      | ○ Tidak Ada                                         | ○ Ringan                    | ○ Sedang       | O Berat   | O Sangat Berat |                 |         |
|                                      | [G10] Gejala                                        | respiratori                 | (pernafasan)   |           |                |                 |         |
|                                      | ○ Tidak Ada                                         | ○ Ringan                    | ○ Sedang       | ○ Berat   | O Sangat Berat |                 |         |
|                                      | [G11] Gejala                                        | gastrointes                 | tinal (pencer  | naan)     |                |                 |         |
|                                      | O Tidak Ada                                         | ○ Ringan                    | ○ Sedang       | O Berat   | ○ Sangat Berat |                 |         |
|                                      | [G12] Gejala                                        | urogenital                  | (perkemihan    | dan kelan | nin)           |                 |         |
|                                      | ○ Tidak Ada                                         | ○ Ringan                    | ○ Sedang       | O Berat   | O Sangat Berat |                 |         |
|                                      | [G13] Gejala                                        | autoimun                    |                |           |                |                 |         |
|                                      | ○ Tidak Ada                                         | ○ Ringan                    | ○ Sedang       | O Berat   | O Sangat Berat |                 |         |
|                                      | [G14] Tingka                                        | h laku/sika                 | p              |           |                |                 |         |
|                                      | O Tidak Ada                                         | ○ Ringan                    | ○ Sedang       | O Berat   | O Sangat Berat |                 |         |
|                                      | Target Diagn                                        | osa                         |                |           |                |                 |         |
|                                      | ⊖ General An                                        | xiety Disord                | er             |           |                |                 |         |
|                                      | <ul> <li>Panic Diso</li> <li>Social Anxi</li> </ul> | rder<br>ety Disorder        |                |           |                |                 |         |
|                                      | O Specific Ph                                       | obia                        | Disard         |           |                |                 |         |
|                                      | Obsessive<br>O Post Traum                           | compuisive<br>atic Stress I | Disorder       |           |                |                 |         |
|                                      | Tambah D                                            | ata Testing                 |                |           |                |                 |         |

Gambar 5.21 Halaman Tambah Data Testing

# 5.3.14. Halaman Edit Data Testing

Admin dapat mengedit data jawaban kuesioner HARS dan mengedit data target diagnosa jenis gangguan kecemasan pada data *testing* melalui halaman edit data *testing*. Admin selanjutnya dapat menyimpan perubahan yang telah dilakukan pada data *testing* dengan mengklik tombol Simpan Data *Testing*. Berikut adalah gambar implementasi antarmuka pada halaman edit data *testing*.

#### User Data Training Data Testing Backpropagation Log Out Edit Data Testing 1 ≡ List Data Testing [G1] Perasaan cemas + Tambah Data Testing [G2] Ketegangan [G3] Ketakutan Tidak Ada O Ringan O Sedang O Berat O Sangat Berat [G4] Gangguan tidur ○ Tidak Ada O Ringan O Sedang ● Berat O Sangat Berat [G5] Gangguan kecerdasan ⊖Tidak Ada ⊖Ringan ⊖Sedang ®Berat ⊖Sangat Berat [G6] Perasaan depresi [G7] Gejala somatik/fisik (otot) ● Tidak Ada ○ Ringan ○ Sedang ○ Berat ○ Sangat Berat [G8] Gejala somatik/fisik (sensorik) [G9] Gejala kardiovaskuler (jantung dan pembuluh darah) [G10] Gejala respiratori (pernafasan) [G11] Gejala gastrointestinal (pencernaan) [G12] Gejala urogenital (perkemihan dan kelamin) [G13] Gejala autoimun [G14] Tingkah laku/sikap Target Diagnosa General Anxiety Disorder O Panic Disorder O Social Anxiety Disorder O Specific Phobia O Obsessive Compulsive Disorder O Post Traumatic Stress Disorde Simpan Data Testing

Gambar 5.22 Halaman Edit Data Testing

# 5.3.15. Halaman Detail Data Testing

Pada halaman detail data *testing*, admin dapat melihat target diagnosa jenis gangguan kecemasan dari masing-masing data *testing* dan melihat data jawaban yang diinputkan pada tiap kelompok gejala kecemasan berdasarkan kuesioner HARS. Admin juga dapat mengedit atau menghapus data *testing* dengan mengklik tombol Edit atau tombol Hapus yang terdapat di bawah data target diagnosa jenis gangguan kecemasan pada halaman detail data *testing*.

| Data Jav | vaban Pa                                                                                                    | sien pada Kuesi                                                                                                    | oner HARS                                                                              |                                                                          |            |  |  |
|----------|----------------------------------------------------------------------------------------------------|----------------------------------------------------------------------------------------------------|----------------------------------------------------------------------------------------|--------------------------------------------------------------------------|------------|--|--|
| Kode     |                                                                                                    |                                                                                                    | Gejala                                                                                 |                                                                          | Keterangan |  |  |
| G1       | Perasaar<br>tersinggu                                                                                                    | n cemas (cemas, firas<br>ing)                                                                                                    | at buruk, takut akan p                                                                 | ikiran sendiri dan mudah                                                 | BERAT      |  |  |
| G2       | Ketegang<br>mudah te                                                                                                    | gan (merasa tegang,<br>erkejut, mudah menar                                                                                              | lesu, tidak dapat ber<br>gis, gemetar dan gelis                                        | istirahat dengan tenang,<br>ah)                                          | SEDANG     |  |  |
| G3       | Ketakuta<br>pada bin<br>orang ba                                                                                                    | n (pada kegelapan, j<br>atang besar, takut ke<br>nyak)                                                                                   | oada orang asing, tak<br>ramaian lalu lintas, da                                       | ut ditinggal sendiri, takut<br>n takut pada kerumunan                    | TIDAK ADA  |  |  |
| G4       | Ganggua<br>bangun<br>menakuti                                                                                                    | in tidur (sukar tidur, te<br>dengan lesu, bany<br>kan)                                                                                   | erbangun pada malam<br>ak mimpi, mimpi b                                               | hari, tidur tidak nyenyak,<br>uruk, dan mimpi yang                       | BERAT      |  |  |
| G5       | Ganggua<br>ingat bur                                                                                                    | Gangguan kecerdasan (sukar berkonsentrasi, daya ingat menurun, dan daya ingat buruk)                                                     |                                                                                        |                                                                          |            |  |  |
| G6       | Perasaar<br>merasa s                                                                                                    | Perasaan depresi (hilangnya minat, berkurangnya kesenangan pada hobi, merasa sedih, terbangun saat dini hari, dan perasaan berubah-ubah) |                                                                                        |                                                                          |            |  |  |
| G7       | Gejala s<br>gemerutu                                                                                                    | Gejala somatlik/fisik otot (sakit dan nyeri di otot, kaku, kedutan otot, gigi gemerutuk, dan suara tidak stabil)                         |                                                                                        |                                                                          |            |  |  |
| G8       | Gejala so<br>muka me                                                                                                    | omatik/fisik sensorik (i<br>rah atau pucat, mera                                                                                         | elinga berdenging (tin<br>sa lemas, dan perasaa                                        | nitus), penglihatan kabur,<br>n ditusuk-tusuk)                           | RINGAN     |  |  |
| G9       | Gejala ka<br>di dada,<br>detak jan                                                                                                    | ardiovaskuler (denyut<br>denyut nadi menger<br>tung menghilang/berl                                                                      | jantung cepat (takikan<br>as, rasa lesu/lemas s<br>ienti sekejap)                      | di), berdebar-debar, nyeri<br>eperti mau pingsan, dan                    | SEDANG     |  |  |
| G10      | Gejala re<br>sering m                                                                                                    | espiratori (rasa terte<br>enarik nafas pendek/s                                                                                          | kan atau sempit di d<br>esak)                                                          | lada, rasa tercekik, dan                                                 | RINGAN     |  |  |
| G11      | Gejala g<br>nyeri se<br>penuh/ke<br>lembek, l                                                                                                    | astrointestinal (sulit i<br>belum dan sesudah<br>embung, mual, munt<br>konstipasi, dan kehila                                            | nenelan, perut melilit,<br>makan, perasaan<br>ah, buang air besar<br>ngan berat badan) | gangguan pencernaan,<br>lerbakar di perut, rasa<br>dengan konsistensinya | SEDANG     |  |  |
| G12      | Gejala urogenital (sering buang air kecil, tidak dapat menahan buang air<br>kecil, tidak dapat haid, haid berlebihan, haid sangat sedikit, masa haid<br>berkepanjangan, masa haid sangat pendek, haid beberapa kali dalam<br>sebulan, elakulasi dini, ereksi melemah, ereksi hilang, dan impotensi) |                                                                                                    |                                                                                        |                                                                          | RINGAN     |  |  |
| G13      | Gejala a<br>terasa be                                                                                                    | utoimun (mulut kerir<br>erat, kepala terasa sal                                                                                          | ng, muka merah, mu<br>kit, dan bulu-bulu kudu                                          | dah berkeringat, kepala<br>k berdiri)                                    | SEDANG     |  |  |
| G14      | Tingkah<br>tegang, r                                                                                                    | laku/sikap (gelisah, ti<br>nafas pendek dan cep                                                                                          | dak tenang, jari geme<br>at serta wajah merah)                                         | tar, dahi berkerut, wajah                                                | RINGAN     |  |  |

Gambar 5.23 Halaman Detail Data *Testing* 

## 5.3.16. Halaman Proses *Backpropagation*

Admin dapat melakukan proses pelatihan dan pengujian menggunakan metode *backpropagation* pada sistem melalui halaman proses *backpropagation*. Pada halaman tersebut, admin akan menginputkan *learning rate, momentum, epoch, target error*, jumlah *neuron* pada *hidden layer*, dan perbandingan data latih dan data uji yang digunakan dalam proses pelatihan dan pengujian menggunakan metode *backpropagation*. Selanjutnya admin dapat mengklik tombol *Process* untuk memulai proses pelatihan dan pengujian menggunakan metode *backpropagation*. Untuk menghapus input *learning rate, momentum, epoch, target error*, dan jumlah *neuron hidden layer* pada *form* proses pelatihan dan pengujian *backpropagation*, maka admin dapat mengklik tombol *Reset* yang terdapat di bagian bawah *form*.

| Use           | er Data Training | Data Testing | Backpropagation | Log Out |
|---------------|------------------|--------------|-----------------|---------|
| Proses E      | Backpropag       | ation        |                 |         |
| Learning Rate | 0.2              |              |                 |         |
| Momentum      | 0.5              |              |                 |         |
| Target Error  | 0.000001         |              |                 |         |
| Epoch         | 750              |              |                 |         |
| Input         | 14               |              |                 |         |
| Hidden        | 27               |              |                 |         |
| Output        | 3                |              |                 |         |
| Split Data    | 90:10            | -            |                 |         |

Gambar 5.24 Halaman Proses Backpropagation

Process Reset

## 5.3.17. Halaman Hasil Pengujian Backpropagation

Setelah admin mengklik tombol *Process* pada halaman proses pelatihan dan pengujian *backpropagation*, sistem selanjutnya akan mengarahkan menuju halaman hasil pengujian *backpropagation*. Pada halaman hasil pengujian *backpropagation*, data uji yang telah diproses pada tahap pengujian *backpropagation* akan ditampilkan dalam tabel data uji. Pada tabel tersebut akan ditampilkan perbandingan antara target diagnosa jenis gangguan kecemasan pada data uji dengan *output* diagnosa yang dihasilkan berdasarkan pengujian menggunakan metode *backpropagation*. Bila target diagnosa dengan *output* diagnosa memiliki nilai yang sama, maka hasil pengujian *termasuk akurat*. Pada gambar implementasi antarmuka halaman hasil pengujian *backpropagation* berikut, seluruh *output* diagnosa yang dihasilkan dari proses pengujian *backpropagation* memiliki nilai yang sama dengan target diagnosa. Hal tersebut ditunjukkan dari kolom akurat pada tabel data uji semuanya berisi tanda centang. Admin dapat mengklik tanda centang pada kolom akurat untuk melihat detail dari masing-masing data uji.

Di bawah tabel data uji terdapat hasil pengujian akurasi menggunakan *confusion matrix* terhadap tiap data uji beserta waktu pemrosesan data menggunakan metode *backpropagation*. Pengujian akurasi menggunakan *confusion matrix* ditampilkan dalam bentuk tabel yang menunjukkan jumlah data uji yang menghasilkan kelas *output* gangguan kecemasan sesuai target. Selain itu juga terdapat rincian perhitungan recall, precision, dan F-Measure serta nilai ratarata Mean Square Error dari hasil pengujian backpropagation yang berada di bawah tabel confusion matrix. Pada sidebar halaman hasil pengujian backpropagation, terdapat data learning rate, momentum, target error, epoch, jumlah neuron pada lapisan input, jumlah neuron pada lapisan tersembunyi atau hidden layer, jumlah neuron pada lapisan output, dan perbandingan data latih dan data uji yang digunakan dalam proses pelatihan dan pengujian menggunakan metode backpropagation.

#### **Proses Backpropagation** Learning Rate 02 Target Diagnosa Hasil Diagnosa Akurat General Anxiety Disorder General Anxiety Disorder 0.5 1 Momentum 2 Panic Disorder Panic Disorder $\checkmark$ Target Error 0.000001 3 Social Anxiety Disorder Social Anxiety Disorder 750 Epoch 4 Specific Phobia Specific Phobia **~** 14 Input Neuron 5 Obsessive Compulsive Disorder Obsessive Compulsive Disorder Hidden Neuron 27 6 Post Traumatic Stress Disorder Post Traumatic Stress Disorder <u>~</u> General Anxiety Disorder General Anxiety Disorder Output Neuron 3 7 8 Panic Disorder Panic Disorder Split Data 90:10 9 Social Anxiety Disorder Social Anxiety Disorder 10 <u>~</u> Specific Phobia Specific Phobia 11 Obsessive Compulsive Disorder Obsessive Compulsive Disorder

Data Training

Data Testing Backpropagation

Post Traumatic Stress Disorder

#### Pengujian Akurasi Menggunakan Confusion Matrix

Akurasi = Total data yang termasuk kelas benar : Total data uji x 100% = (2 + 2 + 2 + 2 + 2 + 2 + 2) : 12 x 100%

Post Traumatic Stress Disorder

= (2 + 2 + 2 + 2 + = 12 : 12 x 100%

= 100%

12

User

Waktu proses = 14.38329410553 detik

| Data Sebenarrya                |     |    | Da  | ta Hasil | Uji |      |   |
|--------------------------------|-----|----|-----|----------|-----|------|---|
| Data Sebenaritya               | GAD | PD | SAD | SP       | OCD | PTSD |   |
| General Anxiety Disorder       | 2   | 0  | 0   | 0        | 0   | 0    | 0 |
| Panic Disorder                 | 0   | 2  | 0   | 0        | 0   | 0    | 0 |
| Social Anxiety Disorder        | 0   | 0  | 2   | 0        | 0   | 0    | 0 |
| Specific Phobia                | 0   | 0  | 0   | 2        | 0   | 0    | 0 |
| Obsessive Compulsive Disorder  | 0   | 0  | 0   | 0        | 2   | 0    | 0 |
| Post Traumatic Stress Disorder | 0   | 0  | 0   | 0        | 0   | 2    | 0 |
| UNKNOWN                        | 0   | 0  | 0   | 0        | 0   | 0    | 0 |

Perhitungan Precision, Recall, F-Measure, dan Mean Square Error (MSE)

| -Measure = | (2 x | Recall | x | Precision) | : | (Recall | + | Precision |
|------------|------|--------|---|------------|---|---------|---|-----------|
|            |      |        |   |            |   |         |   |           |

= (2 x 100% x 100%) : (100% + 100%) 20000% : 200% = 100% Mean Square Error (MSE) = 0.14691368793426615

| Kelas | Jenis Gangguan Kecemasan       | Precision | Recall |
|-------|--------------------------------|-----------|--------|
| 1     | General Anxiety Disorder       | 100%      | 100%   |
| 2     | Panic Disorder                 | 100%      | 100%   |
| 3     | Social Anxiety Disorder        | 100%      | 100%   |
| 4     | Specific Phobia                | 100%      | 100%   |
| 5     | Obsessive Compulsive Disorder  | 100%      | 100%   |
| 6     | Post Traumatic Stress Disorder | 100%      | 100%   |
|       | Rata-rata                      | 100%      | 100%   |

Gambar 5.25 Halaman Hasil Pengujian Backpropagation

Log Out

# 5.3.18. Halaman Detail Hasil Pengujian Backpropagation

Pada halaman detail hasil pengujian *backpropagation*, admin dapat melihat data target diagnosa jenis gangguan kecemasan dari data *testing*, data hasil diagnosa jenis gangguan kecemasan berdasarkan hasil pengujian *backpropagation*, dan skor yang dihasilkan dari pengujian *backpropagation* pada *neuron* pertama, *neuron* kedua, dan *neuron* ketiga di lapisan *output*. Admin juga dapat melihat data jawaban pada 14 kelompok gejala kecemasan dari kuesioner HARS pada halaman detail hasil pengujian *backpropagation*.

#### Detail Data Testing 1

| Target Diagnosa      | GENERAL ANXIETY DISORDER |  |
|----------------------|--------------------------|--|
| Hasil Diagnosa       | GENERAL ANXIETY DISORDER |  |
| Skor Output Neuron 1 | 0.0059416253194293       |  |
| Skor Output Neuron 2 | 0.0018774813479738       |  |
| Skor Output Neuron 3 | 0.03127162549543         |  |

Log Out

Jawaban Pasien Terhadap Kuesioner HARS

| Kode | Gejala                                                                                                    | Keterangan |
|------|----------------------------------------------------------------------------------------------------|------------|
| G1   | Perasaan cemas (cemas, firasat buruk, takut akan pikiran sendiri dan mudah tersinggung)                                                                                                    | BERAT      |
| G2   | Ketegangan (merasa tegang, lesu, tidak dapat beristirahat dengan tenang, mudah terkajut, mudah menangis, gemetar dan gelisah)                                                                                                    | SEDANG     |
| G3   | Ketakutan (pada kegelapan, pada orang asing, takut ditinggal sendiri, takut pada<br>binatang besar, takut keramaian lalu lintas, dan takut pada kerumunan orang banyak)                                                                                                    | TIDAK ADA  |
| G4   | Gangguan tidur (sukar tidur, terbangun pada malam hari, tidur tidak nyenyak, bangun<br>dengan lesu, banyak mimpi, mimpi buruk, dan mimpi yang menakutkan)                                                                                                    | BERAT      |
| G5   | Gangguan kecerdasan (sukar berkonsentrasi, daya ingat menurun, dan daya ingat buruk)                                                                                                    | BERAT      |
| G6   | Perasaan depresi (hilangnya minat, berkurangnya kesenangan pada hobi, merasa<br>sedih, terbangun saat dini hari, dan perasaan berubah-ubah)                                                                                                    | SEDANG     |
| G7   | Gejala somatik/fisik otot (sakit dan nyeri di otot, kaku, kedutan otot, gigi gemerutuk, dan<br>suara tidak stabil)                                                                                                    | TIDAK ADA  |
| G8   | Gejala somatik/fisik sensorik (telinga berdenging (tinnitus), penglihatan kabur, muka<br>merah atau pucat, merasa lemas, dan perasaan ditusuk-tusuk)                                                                                                    | RINGAN     |
| G9   | Gejala kardiovaskuler (denyut jantung cepat (takikardi), berdebar-debar, nyeri di dada,<br>denyut nadi mengeras, rasa lesu/lemas seperti mau pingsan, dan detak jantung<br>menghilang/berhenti sekejap)                                                                                             | SEDANG     |
| G10  | Gejala respiratori (rasa tertekan atau sempit di dada, rasa tercekik, dan sering menarik<br>nafas pendek/sesak)                                                                                                    | RINGAN     |
| G11  | Gejala gastrointestinal (sulit menelan, perut meliit, gangguan pencemaan, nyeri<br>sebelum dan sesudah makan, perasaan terbakar di penut, rasa penuhikembung, mual,<br>muntah, buang air besar dengan konsistensinya lembek, konstipasi, dan kehilangan<br>berat badan).                            | SEDANG     |
| G12  | Gejala urogenital (sering buang air kecil, tidak dapat menahan buang air kecil, tidak<br>dapat hald, haid berlebihan, haid sangat sedikit, masa haid berkepanjangan, masa haid<br>sangat pendek, haid beberapa kali dalam sebulan, ejakulasi dini, ereksi melemah,<br>ereksi hilang, dan impotensi) | RINGAN     |
| G13  | Gejala autoimun (mulut kering, muka merah, mudah berkeringat, kepala terasa berat,<br>kepala terasa sakit, dan bulu-bulu kuduk berdiri)                                                                                                    | SEDANG     |
| G14  | Tingkah laku/sikap (gelisah, tidak tenang, jari gemetar, dahi berkerut, wajah tegang,<br>nafas pendek dan cepat serta wajah merah)                                                                                                    | RINGAN     |

Gambar 5.26 Halaman Detail Hasil Pengujian Backpropagation

## 5.3.19. Halaman Self-Assessment Pasien

Pasien dapat melakukan *self-assessment* untuk mendiagnosa jenis gangguan kecemasan yang diderita melalui halaman *self-assessment* pasien. Pasien memilih pilihan jawaban yang disediakan pada masing-masing kelompok gejala kecemasan berdasarkan kuesioner HARS. Implementasi kuesioner HARS pada sistem dibagi menjadi dua halaman. Pada halaman pertama kuesioner HARS terdiri dari 7 pertanyaan. Berikut adalah implementasi halaman pertama *self-assessment* pasien.

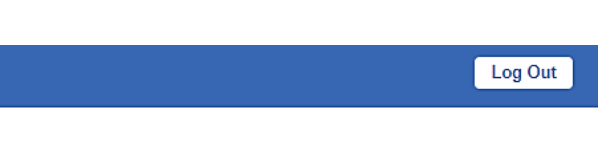

# Self-Assessment Pasien

#### KUESIONER HAMILTON ANXIETY RATING SCALE (HARS)

Silakan pilih salah satu dari 5 tingkatan gejala pada 7 kelompok gejala kecemasan berikut.

```
    Perasaan cemas (cemas, firasat buruk, takut akan pikiran sendiri dan
mudah tersinggung)
    Tidak Ada O Ringan O Sedang O Berat O Sangat Berat
    Ketegangan (merasa tegang, lesu, tidak dapat beristirahat dengan tenang,
mudah terkejut, mudah menangis, gemetar dan gelisah)
    Tidak Ada O Ringan O Sedang O Berat O Sangat Berat
```

3. Ketakutan (pada kegelapan, pada orang asing, takut ditinggal sendiri, takut pada binatang besar, takut keramaian lalu lintas, dan takut pada kerumunan orang banyak)

○ Tidak Ada ○ Ringan ○ Sedang ○ Berat ○ Sangat Berat

 Gangguan tidur (sukar tidur, terbangun pada malam hari, tidur tidak nyenyak, bangun dengan lesu, banyak mimpi, mimpi buruk, dan mimpi yang menakutkan)

○ Tidak Ada O Ringan O Sedang O Berat O Sangat Berat

5. Gangguan kecerdasan (sukar berkonsentrasi, daya ingat menurun, dan daya ingat buruk)

 $\odot$ Tidak Ada  $~\odot$  Ringan  $~\odot$  Sedang  $~\odot$  Berat  $~\odot$  Sangat Berat

6. Perasaan depresi (hilangnya minat, berkurangnya kesenangan pada hobi, merasa sedih, terbangun saat dini hari, dan perasaan berubah-ubah)  $\odot$  Tidak Ada  $\bigcirc$  Ringan  $\bigcirc$  Sedang  $\bigcirc$  Berat  $\bigcirc$  Sangat Berat

7. Gejala somatik/fisik otot (sakit dan nyeri di otot, kaku, kedutan otot, gigi gemerutuk, dan suara tidak stabil) Tidak Ada
 Ringan
 Sedang
 Berat
 Sangat Berat

Next

### Gambar 5.27 Halaman Pertama Self-Assessment Pasien

Setelah pasien mengisikan jawaban dari kuesioner HARS di halaman pertama, pasien mengklik tombol *Next* untuk menjawab pertanyaan kuesioner HARS di halaman kedua. Halaman kedua kuesioner HARS juga terdiri dari 7 pertanyaan seperti halaman pertama. Setelah mengisikan jawaban kuesioner HARS di halaman kedua, pasien dapat mengklik tombol Diagnosa untuk mengetahui hasil diagnosa jenis gangguan kecemasan berdasarkan perhitungan yang dilakukan oleh sistem menggunakan metode *backpropagation*.

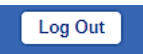

# Self-Assessment Pasien

#### KUESIONER HAMILTON ANXIETY RATING SCALE (HARS)

Silakan pilih salah satu dari 5 tingkatan gejala pada 7 kelompok gejala kecemasan berikut.

8. Gejala somatik/fisik sensorik (telinga berdenging (tinnitus), penglihatan kabur, muka merah atau pucat, merasa lemas, dan perasaan ditusuk-tusuk) O Tidak Ada O Ringan O Sedang O Berat O Sangat Berat

9. Gejala kardiovaskuler (denyut jantung cepat (takikardi), berdebar-debar, nyeri di dada, denyut nadi mengeras, rasa lesu/lemas seperti mau pingsan, dan detak jantung menghilang/berhenti sekejap)

○ Tidak Ada O Ringan O Sedang O Berat O Sangat Berat

10. Gejala respiratori (rasa tertekan atau sempit di dada, rasa tercekik, dan sering menarik nafas pendek/sesak)

○ Tidak Ada ○ Ringan ○ Sedang ○ Berat ○ Sangat Berat

11. Gejala gastrointestinal (sulit menelan, perut melilit, gangguan pencernaan, nyeri sebelum dan sesudah makan, perasaan terbakar di perut, rasa penuh/kembung, mual, muntah, buang air besar dengan konsistensinya lembek, konstipasi, dan kehilangan berat badan)

○ Tidak Ada ○ Ringan ○ Sedang ○ Berat ○ Sangat Berat

12. Gejala urogenital (sering buang air kecil, tidak dapat menahan buang air kecil, tidak dapat haid, haid berlebihan, haid sangat sedikit, masa haid berkepanjangan, masa haid sangat pendek, haid beberapa kali dalam sebulan, ejakulasi dini, ereksi melemah, ereksi hilang, dan impotensi)

○ Tidak Ada ○ Ringan ○ Sedang ○ Berat ○ Sangat Berat

13. Gejala autoimun (mulut kering, muka merah, mudah berkeringat, kepala terasa berat, kepala terasa sakit, dan bulu-bulu kuduk berdiri)
○ Tidak Ada ○ Ringan ○ Sedang ○ Berat ○ Sangat Berat

14. Tingkah laku/sikap (gelisah, tidak tenang, jari gemetar, dahi berkerut, wajah tegang, nafas pendek dan cepat serta wajah merah) Tidak Ada
Ringan
Sedang
Berat
Sangat Berat

Diagnosa

Gambar 5.28 Halaman Kedua Self-Assessment Pasien

#### 5.3.20. Halaman Hasil Diagnosa Pasien

Pada halaman hasil diagnosa pasien, sistem akan menampilkan *username*, nama, jenis kelamin, alamat, email, dan hasil diagnosa jenis gangguan kecemasan yang dialami pasien berdasarkan perhitungan menggunakan metode *backpropagation* serta keterangan dan ciri-ciri dari jenis gangguan kecemasan yang diderita. Bila skor jawaban kuesioner HARS yang diinputkan di halaman *selfassessment* pasien memiliki nilai kurang dari atau sama dengan 6, maka pada halaman hasil diagnosa pasien akan menampilkan hasil diagnosa normal/sehat. Sedangkan bila skor jawaban kuesioner HARS memiliki nilai lebih dari 6, maka sistem akan melakukan perhitungan *backpropagation* untuk menentukan kelas gangguan kecemasan yang diderita pasien. Berikut adalah gambar implementasi antarmuka untuk halaman hasil diagnosa pasien pada sistem dengan hasil diagnosa normal/sehat.

| lasil Diagno   | osa                                      |
|----------------|------------------------------------------|
| Username       | normal                                   |
| Nama           | normal                                   |
| Jenis Kelamin  | Laki-laki                                |
| Alamat         | Malang                                   |
| Email          | normal@mail.com                          |
| Hasil Diagnosa | Normal/Sehat                             |
| Keterangan     | Anda tidak menderita gangguan kecemasan. |
| Ciri-ciri      |                                          |

Gambar 5.29 Halaman Hasil Diagnosa Pasien (Normal/Sehat)

Berikut adalah gambar implementasi antarmuka untuk halaman hasil diagnosa pasien pada sistem dengan hasil diagnosa *General Anxiety Disorder*.

|                | Log Out                                                                                                    |
|----------------|----------------------------------------------------------------------------------------------------|
|                |                                                                                                    |
| lasil Diagno   | sa                                                                                                    |
| Username       | pasien                                                                                                    |
| Nama           | pasien                                                                                                    |
| Jenis Kelamin  | Perempuan                                                                                                    |
| Alamat         | Malang                                                                                                    |
| Email          | pasien@gmail.com                                                                                                    |
| Hasil Diagnosa | General Anxiety Disorder                                                                                                    |
| Keterangan     | General anxiety disorder atau gangguan kecemasan menyeluruh adalah<br>gangguan kecemasan yang menetap dan tidak dapat terkontrol. Gangguan ini<br>dapat ditandai dengan kekhawatiran berlebihan yang bersifat pervasif dan<br>disertai oleh berbagai simtom somatik, sehingga dapat menyebabkan gangguan<br>signifikan dan menimbulkan stres pada penderita. |
| Ciri-ciri      | <ol> <li>Jantung berdebar</li> <li>Berkeringat berlebihan</li> <li>Nyeri dada yang membuat tidak nyaman</li> <li>Mudah tersinggung</li> <li>Respons yang berlebihan terhadap sesuatu</li> <li>Sulit berkonsentrasi</li> <li>Tubuh gemetar</li> <li>Menasakan pusing</li> </ol>                                                                               |

Gambar 5.30 Halaman Hasil Diagnosa Pasien (General Anxiety Disorder)

Log Out

# 5.4. Pengujian Fungsional Sistem

Pengujian fungsional sistem dilakukan untuk mengecek apakah sistem sudah berjalan dengan benar dan sesuai dengan fungsinya. Pengujian fungsional pada sistem dilakukan menggunakan metode *black box testing*. *Black box testing* adalah metode pengujian yang dilakukan dengan mengamati dan memeriksa fungsionalitas sistem serta mengevaluasi antarmuka sistem. Berikut ini adalah hasil pengujian fungsional sistem menggunakan metode *black box testing*.

a. Pengujian halaman *landing page* 

| No | Skenario    |        | Hasil yang Diharapkan |             | Hasil | Status    |       |
|----|-------------|--------|-----------------------|-------------|-------|-----------|-------|
|    | Pengujian   |        |                       |             |       | Pengujian |       |
| 1. | Mengklik    | tombol | Sistem                | mengarahkan | ke    | Sesuai    | Valid |
|    | Log in.     |        | halaman               | login.      |       |           |       |
| 2. | Mengklik    | tombol | Sistem                | mengarahkan | ke    | Sesuai    | Valid |
|    | Registrasi. |        | halaman               | registrasi. |       |           |       |

Tabel 5.1 Pengujian halaman landing page

# b. Pengujian halaman login

| Tabel 5.2 | Pengujian | halaman | login |
|-----------|-----------|---------|-------|
|-----------|-----------|---------|-------|

| No | Skenario Pengujian             | Hasil yang             | Hasil     | Status |
|----|--------------------------------|------------------------|-----------|--------|
|    |                                | Diharapkan             | Pengujian |        |
| 1. | Mengosongkan kolom             | Sistem menolak         | Sesuai    | Valid  |
|    | username dan password          | akses <i>login</i> dan |           |        |
|    | dengan test case/kasus uji     | menampilkan            |           |        |
|    | seperti berikut, kemudian klik | pesan <i>error</i> .   |           |        |
|    | tombol Log in.                 |                        |           |        |
|    | Username: -                    |                        |           |        |
|    | Password: -                    |                        |           |        |
| 2. | Mengisi kolom username dan     | Sistem menolak         | Sesuai    | Valid  |
|    | mengosongkan kolom             | akses <i>login</i> dan |           |        |
|    | password pada form login       | menampilkan            |           |        |
|    | dengan test case seperti       | pesan <i>error</i> .   |           |        |

|    | berikut, lalu klik tombol Log    |                        |        |       |
|----|----------------------------------|------------------------|--------|-------|
|    | in.                              |                        |        |       |
|    | Username: admin                  |                        |        |       |
|    | Password: -                      |                        |        |       |
| 3. | Mengisi kolom password dan       | Sistem menolak         | Sesuai | Valid |
|    | mengosongkan kolom               | akses <i>login</i> dan |        |       |
|    | username pada form login         | menampilkan            |        |       |
|    | dengan test case seperti         | pesan <i>error</i> .   |        |       |
|    | berikut, lalu klik tombol Log    |                        |        |       |
|    | in.                              |                        |        |       |
|    | Username: -                      |                        |        |       |
|    | Password: admin                  |                        |        |       |
| 4. | Mengisi salah satu kolom pada    | Sistem menolak         | Sesuai | Valid |
|    | form login dengan data benar     | akses <i>login</i> dan |        |       |
|    | dan kolom lainnya dengan data    | menampilkan            |        |       |
|    | salah dengan test case berikut,  | pesan <i>error</i> .   |        |       |
|    | lalu klik tombol <i>Log in</i> . |                        |        |       |
|    | Username: admin                  |                        |        |       |
|    | Password: 1234                   |                        |        |       |
| 5. | Mengisi kolom username dan       | Sistem menerima        | Sesuai | Valid |
|    | password dengan data yang        | akses <i>login</i> .   |        |       |
|    | benar dengan test case berikut   |                        |        |       |
|    | lalu klik tombol <i>Log in</i> . |                        |        |       |
|    | Username: admin                  |                        |        |       |
|    | Password: admin                  |                        |        |       |

# c. Pengujian halaman registrasi akun

| No | Skenario Pengujian               | Hasil yang     | Hasil     | Status |
|----|----------------------------------|----------------|-----------|--------|
|    |                                  | Diharapkan     | Pengujian |        |
| 1. | Mengosongkan seluruh kolom       | Sistem menolak | Sesuai    | Valid  |
|    | pada form registrasi akun        | input form     |           |        |
|    | dengan test case seperti berikut | registrasi dan |           |        |
|    | dan mengklik tombol              | menampilkan    |           |        |
|    | Registrasi Akun.                 | pesan error.   |           |        |
|    | Username: -                      |                |           |        |
|    | Password: -                      |                |           |        |
|    | Konfirmasi password: -           |                |           |        |
|    | Nama: -                          |                |           |        |
|    | Jenis kelamin: Laki-laki         |                |           |        |
|    | (default)                        |                |           |        |
|    | Alamat: -                        |                |           |        |
|    | Email: -                         |                |           |        |
| 2. | Mengisi sebagian kolom pada      | Sistem menolak | Sesuai    | Valid  |
|    | form registrasi akun dengan      | input form     |           |        |
|    | test case seperti berikut dan    | registrasi dan |           |        |
|    | mengklik tombol Registrasi       | menampilkan    |           |        |
|    | Akun.                            | pesan error.   |           |        |
|    | Username: okta                   |                |           |        |
|    | Password: okta                   |                |           |        |
|    | Konfirmasi password: okta        |                |           |        |
|    | Nama: -                          |                |           |        |
|    | Jenis kelamin: Perempuan         |                |           |        |
|    | Alamat: -                        |                |           |        |
|    | Email: -                         |                |           |        |
| 3. | Mengisi kolom username           | Sistem menolak | Sesuai    | Valid  |
|    | dengan username yang sudah       | input form     |           |        |

# Tabel 5.3 Pengujian halaman registrasi akun

|    | tandaftan ka sistam dan san tast       | na si stussi dan |        |       |
|----|----------------------------------------|------------------|--------|-------|
|    | terdattar ke sistem dengan <i>test</i> | registrasi dan   |        |       |
|    | case seperti berikut dan               | menampilkan      |        |       |
|    | mengklik tombol Registrasi             | pesan error.     |        |       |
|    | Akun.                                  |                  |        |       |
|    | Username: admin                        |                  |        |       |
|    | Password: 4321                         |                  |        |       |
|    | Konfirmasi password: 4321              |                  |        |       |
|    | Nama: admin                            |                  |        |       |
|    | Jenis kelamin: Laki-laki               |                  |        |       |
|    | Alamat: Malang                         |                  |        |       |
|    | Email: admin@mail.com                  |                  |        |       |
| 4. | Mengisi kolom email pada               | Sistem menolak   | Sesuai | Valid |
|    | form registrasi akun dengan            | input form       |        |       |
|    | data email yang tidak memiliki         | registrasi dan   |        |       |
|    | karakter "@" seperti test case         | menampilkan      |        |       |
|    | berikut dan mengklik tombol            | pesan error.     |        |       |
|    | Registrasi Akun.                       |                  |        |       |
|    | Username: okta                         |                  |        |       |
|    | Password: 4321                         |                  |        |       |
|    | Konfirmasi password: 4321              |                  |        |       |
|    | Nama: okta                             |                  |        |       |
|    | Jenis kelamin: Perempuan               |                  |        |       |
|    | Alamat: Malang                         |                  |        |       |
|    | Email: okta                            |                  |        |       |
| 5. | Mengisi data password yang             | Sistem menolak   | Sesuai | Valid |
|    | berbeda pada kolom password            | input form       |        |       |
|    | dan konfirmasi password                | registrasi dan   |        |       |
|    | dengan test case seperti               | menampilkan      |        |       |
|    | berikut, kemudian klik tombol          | pesan error.     |        |       |
|    | Registrasi Akun.                       |                  |        |       |
|    | Username: okta                         |                  |        |       |
|    | Password: 4321                         |                  |        |       |

|    | Konfirmasi password: 1234    |                           |        |       |
|----|------------------------------|---------------------------|--------|-------|
|    | Nama: okta                   |                           |        |       |
|    | Jenis kelamin: Perempuan     |                           |        |       |
|    | Alamat: Malang               |                           |        |       |
|    | Email: okta@mail.com         |                           |        |       |
| 6. | Mengisi seluruh kolom pada   | Sistem menerima           | Sesuai | Valid |
|    | form registrasi akun dengan  | input form                |        |       |
|    | data yang sesuai dengan test | registrasi dan            |        |       |
|    | case seperti berikut dan     | mengarahkan user          |        |       |
|    | mengklik tombol Registrasi   | ke halaman <i>login</i> . |        |       |
|    | Akun.                        |                           |        |       |
|    | Username: okta               |                           |        |       |
|    | Password: 4321               |                           |        |       |
|    | Konfirmasi password: 4321    |                           |        |       |
|    | Nama: okta                   |                           |        |       |
|    | Jenis kelamin: Perempuan     |                           |        |       |
|    | Alamat: Malang               |                           |        |       |
|    | Email: okta@mail.com         |                           |        |       |

d. Pengujian halaman *list user* 

| Tabel 5.4 Pengujian h | nalaman <i>list ı</i> | user |
|-----------------------|-----------------------|------|
|-----------------------|-----------------------|------|

| No | Skenario Pengujian      | Hasil yang                   | Hasil     | Status |
|----|-------------------------|------------------------------|-----------|--------|
|    |                         | Diharapkan                   | Pengujian |        |
| 1. | Mengklik tombol Detail. | Sistem mengarahkan ke        | Sesuai    | Valid  |
|    |                         | halaman detail <i>user</i> . |           |        |
| 2. | Mengklik tombol Edit.   | Sistem mengarahkan ke        | Sesuai    | Valid  |
|    |                         | halaman edit <i>user</i> .   |           |        |
| 3. | Mengklik tombol Hapus.  | Sistem menampilkan           | Sesuai    | Valid  |
|    |                         | pesan konfirmasi untuk       |           |        |
|    |                         | menghapus data user.         |           |        |
| 4. | Mengklik tombol OK             | Data <i>user</i> akan terhapus   | Sesuai | Valid |
|----|--------------------------------|----------------------------------|--------|-------|
|    | pada pesan konfirmasi          | dan sistem me-refresh            |        |       |
|    | penghapusan data <i>user</i> . | halaman <i>list user</i> .       |        |       |
| 5. | Mengklik tombol Cancel         | Data <i>user</i> batal terhapus. | Sesuai | Valid |
|    | pada pesan konfirmasi          |                                  |        |       |
|    | penghapusan data <i>user</i> . |                                  |        |       |
| 6. | Mengklik tombol                | Sistem mengarahkan ke            | Sesuai | Valid |
|    | Tambah <i>User</i> .           | halaman tambah <i>user</i> .     |        |       |
| 7. | Mengklik tombol List           | Sistem mengarahkan               | Sesuai | Valid |
|    | User.                          | <i>user</i> kembali ke           |        |       |
|    |                                | halaman <i>list user</i> .       |        |       |

e. Pengujian halaman tambah *user* 

| No | Skenario Pengujian                        | Hasil yang        | Hasil     | Status |
|----|-------------------------------------------|-------------------|-----------|--------|
|    |                                           | Diharapkan        | Pengujian |        |
| 1. | Mengosongkan seluruh                      | Sistem menolak    | Sesuai    | Valid  |
|    | kolom pada <i>form</i> tambah <i>user</i> | input form tambah |           |        |
|    | dengan test case seperti                  | <i>user</i> dan   |           |        |
|    | berikut dan mengklik tombol               | menampilkan pesan |           |        |
|    | Tambah User.                              | error.            |           |        |
|    | Username: -                               |                   |           |        |
|    | Password: -                               |                   |           |        |
|    | Konfirmasi password: -                    |                   |           |        |
|    | Nama: -                                   |                   |           |        |
|    | Jenis kelamin: Laki-laki                  |                   |           |        |
|    | (default)                                 |                   |           |        |
|    | Alamat: -                                 |                   |           |        |
|    | Email: -                                  |                   |           |        |
|    | Role: Pasien (default)                    |                   |           |        |
|    |                                           | 1                 |           | 1      |

| 2. | Mengisi sebagian kolom pada   | Sistem menolak           | Sesuai | Valid |
|----|-------------------------------|--------------------------|--------|-------|
|    | form tambah user dengan test  | input form tambah        |        |       |
|    | case seperti berikut dan      | <i>user</i> dan          |        |       |
|    | mengklik tombol Tambah        | menampilkan pesan        |        |       |
|    | User.                         | error.                   |        |       |
|    | Username: jane                |                          |        |       |
|    | Password: 4321                |                          |        |       |
|    | Konfirmasi password: 4321     |                          |        |       |
|    | Nama: -                       |                          |        |       |
|    | Jenis kelamin: Perempuan      |                          |        |       |
|    | Alamat: -                     |                          |        |       |
|    | Email: -                      |                          |        |       |
|    | Role: Pasien                  |                          |        |       |
| 3. | Mengisi kolom username        | Sistem menolak           | Sesuai | Valid |
|    | dengan username yang sudah    | input <i>form</i> tambah |        |       |
|    | terdaftar ke dalam sistem     | <i>user</i> dan          |        |       |
|    | dengan test case seperti      | menampilkan pesan        |        |       |
|    | berikut dan mengklik tombol   | error.                   |        |       |
|    | Tambah User.                  |                          |        |       |
|    | Username: admin               |                          |        |       |
|    | Password: 4321                |                          |        |       |
|    | Konfirmasi password: 4321     |                          |        |       |
|    | Nama: jane                    |                          |        |       |
|    | Jenis kelamin: Perempuan      |                          |        |       |
|    | Alamat: Malang                |                          |        |       |
|    | Email: jane@mail.com          |                          |        |       |
|    | Role: Pasien                  |                          |        |       |
| 4. | Mengisi kolom email pada      | Sistem menolak           | Sesuai | Valid |
|    | form tambah user dengan data  | input form tambah        |        |       |
|    | email yang tidak memiliki     | <i>user</i> dan          |        |       |
|    | karakter "@" dengan test case | menampilkan pesan        |        |       |
|    |                               | error.                   |        |       |

|    | seperti berikut dan mengklik   |                            |        |       |
|----|--------------------------------|----------------------------|--------|-------|
|    | tombol Tambah User.            |                            |        |       |
|    | Username: jane                 |                            |        |       |
|    | Password: 4321                 |                            |        |       |
|    | Konfirmasi password: 4321      |                            |        |       |
|    | Nama: jane                     |                            |        |       |
|    | Jenis kelamin: Perempuan       |                            |        |       |
|    | Alamat: Malang                 |                            |        |       |
|    | Email: jane                    |                            |        |       |
|    | Role: Pasien                   |                            |        |       |
| 5. | Mengisi data password yang     | Sistem menolak             | Sesuai | Valid |
|    | berbeda pada kolom             | input <i>form</i> tambah   |        |       |
|    | password dan konfirmasi        | <i>user</i> dan            |        |       |
|    | password dengan test case      | menampilkan pesan          |        |       |
|    | seperti berikut, kemudian klik | error.                     |        |       |
|    | tombol Tambah User.            |                            |        |       |
|    | Username: jane                 |                            |        |       |
|    | Password: 4321                 |                            |        |       |
|    | Konfirmasi password: 1234      |                            |        |       |
|    | Nama: jane                     |                            |        |       |
|    | Jenis kelamin: Perempuan       |                            |        |       |
|    | Alamat: Malang                 |                            |        |       |
|    | Email: jane@mail.com           |                            |        |       |
|    | Role: Pasien                   |                            |        |       |
| 6. | Mengisi seluruh kolom pada     | Sistem menerima            | Sesuai | Valid |
|    | form tambah user dengan data   | input form tambah          |        |       |
|    | yang sesuai seperti test case  | user dan sistem            |        |       |
|    | berikut dan mengklik tombol    | mengarahkan ke             |        |       |
|    | Tambah User.                   | halaman <i>list user</i> . |        |       |
|    | Username: jane                 |                            |        |       |
|    | Password: 4321                 |                            |        |       |
|    | Konfirmasi password: 4321      |                            |        |       |

| Nama: jane               |  |  |
|--------------------------|--|--|
| Jenis kelamin: Perempuan |  |  |
| Alamat: Malang           |  |  |
| Email: jane@mail.com     |  |  |
| Role: Pasien             |  |  |

f. Pengujian halaman edit *user* 

| Tabel 5.6 Pengujian halaman edit use | er |
|--------------------------------------|----|
|--------------------------------------|----|

| No | Skenario Pengujian          | Hasil yang           | Hasil     | Status |
|----|-----------------------------|----------------------|-----------|--------|
|    |                             | Diharapkan           | Pengujian |        |
| 1. | Mengosongkan seluruh        | Sistem menolak       | Sesuai    | Valid  |
|    | kolom pada form edit user   | input form edit user |           |        |
|    | dengan test case seperti    | dan menampilkan      |           |        |
|    | berikut dan mengklik tombol | pesan error.         |           |        |
|    | Edit User.                  |                      |           |        |
|    | Username: -                 |                      |           |        |
|    | Password: -                 |                      |           |        |
|    | Konfirmasi password: -      |                      |           |        |
|    | Nama: -                     |                      |           |        |
|    | Jenis kelamin: Laki-laki    |                      |           |        |
|    | (default)                   |                      |           |        |
|    | Alamat: -                   |                      |           |        |
|    | Email: -                    |                      |           |        |
|    | Role: Pasien (default)      |                      |           |        |
| 2. | Mengisi data password yang  | Sistem menolak       | Sesuai    | Valid  |
|    | berbeda pada kolom ganti    | input form edit user |           |        |
|    | password dan konfirmasi     | dan menampilkan      |           |        |
|    | password dengan test case   | pesan <i>error</i> . |           |        |
|    | seperti berikut, kemudian   |                      |           |        |
|    | klik tombol Edit User.      |                      |           |        |
|    | Username: jane              |                      |           |        |

|    | Password: 4321                |                            |        |       |
|----|-------------------------------|----------------------------|--------|-------|
|    | Konfirmasi password: 1234     |                            |        |       |
|    | Nama: jane                    |                            |        |       |
|    | Jenis kelamin: Perempuan      |                            |        |       |
|    | Alamat: Malang                |                            |        |       |
|    | Email: jane@mail.com          |                            |        |       |
|    | Role: Pasien                  |                            |        |       |
| 3. | Mengisi kolom email pada      | Sistem menolak             | Sesuai | Valid |
|    | form edit user dengan data    | input form edit user       |        |       |
|    | email yang tidak memiliki     | dan menampilkan            |        |       |
|    | karakter "@" dengan test      | pesan error.               |        |       |
|    | case seperti berikut dan      |                            |        |       |
|    | mengklik tombol Edit User.    |                            |        |       |
|    | Username: jane                |                            |        |       |
|    | Password: 4321                |                            |        |       |
|    | Konfirmasi password: 4321     |                            |        |       |
|    | Nama: jane                    |                            |        |       |
|    | Jenis kelamin: Perempuan      |                            |        |       |
|    | Alamat: Malang                |                            |        |       |
|    | Email: jane                   |                            |        |       |
|    | Role: Pasien                  |                            |        |       |
| 4. | Mengisi seluruh kolom pada    | Sistem menerima            | Sesuai | Valid |
|    | form edit user kecuali kolom  | input form edit user       |        |       |
|    | ganti password dan            | dan selanjutnya            |        |       |
|    | konfirmasi password dengan    | sistem akan                |        |       |
|    | test case seperti berikut dan | mengarahkan ke             |        |       |
|    | mengklik tombol Edit User.    | halaman <i>list user</i> . |        |       |
|    | Username: jane                |                            |        |       |
|    | Password: -                   |                            |        |       |
|    | Konfirmasi password: -        |                            |        |       |
|    | Nama: jane                    |                            |        |       |
|    | Jenis kelamin: Perempuan      |                            |        |       |

|    | Alamat: Malang                |                            |        |       |
|----|-------------------------------|----------------------------|--------|-------|
|    | Email: jane@mail.com          |                            |        |       |
|    | Role: Pasien                  |                            |        |       |
| 5. | Mengisi seluruh kolom pada    | Sistem menerima            | Sesuai | Valid |
|    | form edit user dengan data    | input form edit user       |        |       |
|    | yang sesuai seperti test case | dan sistem                 |        |       |
|    | berikut dan mengklik tombol   | selanjutnya                |        |       |
|    | Edit User.                    | mengarahkan ke             |        |       |
|    | Username: jane                | halaman <i>list user</i> . |        |       |
|    | Password: 1234                |                            |        |       |
|    | Konfirmasi password: 1234     |                            |        |       |
|    | Nama: jane                    |                            |        |       |
|    | Jenis kelamin: Perempuan      |                            |        |       |
|    | Alamat: Malang                |                            |        |       |
|    | Email: jane@gmail.com         |                            |        |       |
|    | Role: Pasien                  |                            |        |       |

g. Pengujian halaman detail *user* 

# Tabel 5.7 Pengujian halaman detail user

| No | Skenario Pengujian             | Hasil yang                     | Hasil     | Status |
|----|--------------------------------|--------------------------------|-----------|--------|
|    |                                | Diharapkan                     | Pengujian |        |
| 1. | Mengklik tombol Edit.          | Sistem mengarahkan ke          | Sesuai    | Valid  |
|    |                                | halaman edit <i>user</i> .     |           |        |
| 2. | Mengklik tombol Hapus.         | Sistem menampilkan             | Sesuai    | Valid  |
|    |                                | pesan konfirmasi untuk         |           |        |
|    |                                | menghapus data user.           |           |        |
| 3. | Mengklik tombol OK             | Data <i>user</i> akan terhapus | Sesuai    | Valid  |
|    | pada pesan konfirmasi          | dan sistem me-refresh          |           |        |
|    | penghapusan data <i>user</i> . | halaman <i>list user</i> .     |           |        |

| 4. | Mengklik tombol Cancel | Data <i>user</i> batal terhapus. | Sesuai | Valid |
|----|------------------------|----------------------------------|--------|-------|
|    | pada pesan konfirmasi  |                                  |        |       |
|    | penghapusan data user. |                                  |        |       |

## h. Pengujian halaman *list* data *training*

## Tabel 5.8 Pengujian halaman list data training

| No | Skenario Pengujian     | Hasil yang Diharapkan                   | Hasil     | Status |
|----|------------------------|-----------------------------------------|-----------|--------|
|    |                        |                                         | Pengujian |        |
| 1. | Mengklik tombol        | Sistem mengarahkan ke                   | Sesuai    | Valid  |
|    | Detail.                | halaman detail data                     |           |        |
|    |                        | training.                               |           |        |
| 2. | Mengklik tombol Edit.  | Sistem mengarahkan ke                   | Sesuai    | Valid  |
|    |                        | halaman edit data                       |           |        |
|    |                        | training.                               |           |        |
| 3. | Mengklik tombol        | Sistem menampilkan                      | Sesuai    | Valid  |
|    | Hapus.                 | pesan konfirmasi untuk                  |           |        |
|    |                        | menghapus data training.                |           |        |
| 4. | Mengklik tombol OK     | Data <i>training</i> akan               | Sesuai    | Valid  |
|    | pada pesan konfirmasi  | terhapus dan sistem me-                 |           |        |
|    | penghapusan data       | <i>refresh</i> halaman <i>list</i> data |           |        |
|    | training.              | training.                               |           |        |
| 5. | Mengklik tombol        | Data <i>training</i> batal              | Sesuai    | Valid  |
|    | Cancel pada pesan      | terhapus.                               |           |        |
|    | konfirmasi penghapusan |                                         |           |        |
|    | data training.         |                                         |           |        |
| 6. | Mengklik tombol        | Sistem mengarahkan ke                   | Sesuai    | Valid  |
|    | Tambah Data Training.  | halaman tambah data                     |           |        |
|    |                        | training.                               |           |        |
| 7. | Mengklik tombol List   | Sistem mengarahkan                      | Sesuai    | Valid  |
|    | Data Training.         | kembali ke halaman <i>list</i>          |           |        |
|    |                        | data <i>training</i> .                  |           |        |

## i. Pengujian halaman tambah data training

| No | Skenario Pengujian       | Hasil yang           | Hasil     | Status |
|----|--------------------------|----------------------|-----------|--------|
|    |                          | Diharapkan           | Pengujian |        |
| 1. | Mengosongkan seluruh     | Sistem menolak input | Sesuai    | Valid  |
|    | data jawaban kuesioner   | form tambah data     |           |        |
|    | HARS dan data hasil      | training dan         |           |        |
|    | diagnosa gangguan        | menampilkan pesan    |           |        |
|    | kecemasan pada form      | error.               |           |        |
|    | tambah data training     |                      |           |        |
|    | dengan test case seperti |                      |           |        |
|    | berikut dan mengklik     |                      |           |        |
|    | tombol Tambah Data       |                      |           |        |
|    | Training.                |                      |           |        |
|    | G1: -                    |                      |           |        |
|    | G2: -                    |                      |           |        |
|    | G3: -                    |                      |           |        |
|    | G4: -                    |                      |           |        |
|    | G5: -                    |                      |           |        |
|    | G6: -                    |                      |           |        |
|    | G7: -                    |                      |           |        |
|    | G8: -                    |                      |           |        |
|    | G9: -                    |                      |           |        |
|    | G10: -                   |                      |           |        |
|    | G11: -                   |                      |           |        |
|    | G12: -                   |                      |           |        |
|    | G13: -                   |                      |           |        |
|    | G14: -                   |                      |           |        |
|    | Hasil Diagnosa: -        |                      |           |        |
| 2. | Mengosongkan sebagian    | Sistem menolak input | Sesuai    | Valid  |
|    | data jawaban kuesioner   | form tambah data     |           |        |

## Tabel 5.9 Pengujian tambah data training

|    | HARS dan data hasil         | training dan             |        |       |
|----|-----------------------------|--------------------------|--------|-------|
|    | diagnosa gangguan           | menampilkan pesan        |        |       |
|    | kecemasan pada <i>form</i>  | error.                   |        |       |
|    | tambah data <i>training</i> |                          |        |       |
|    | dengan test case seperti    |                          |        |       |
|    | berikut dan mengklik        |                          |        |       |
|    | tombol Tambah Data          |                          |        |       |
|    | Training.                   |                          |        |       |
|    | G1: Ringan                  |                          |        |       |
|    | G2: Sedang                  |                          |        |       |
|    | G3: Ringan                  |                          |        |       |
|    | G4: Berat                   |                          |        |       |
|    | G5: Sedang                  |                          |        |       |
|    | G6: Berat                   |                          |        |       |
|    | G7: Berat                   |                          |        |       |
|    | G8: -                       |                          |        |       |
|    | G9: -                       |                          |        |       |
|    | G10: -                      |                          |        |       |
|    | G11: -                      |                          |        |       |
|    | G12: -                      |                          |        |       |
|    | G13: -                      |                          |        |       |
|    | G14: -                      |                          |        |       |
|    | Hasil Diagnosa: -           |                          |        |       |
| 3. | Menginputkan data           | Sistem menerima input    | Sesuai | Valid |
|    | jawaban kuesioner HARS      | form tambah data         |        |       |
|    | dan hasil diagnosa          | training dan sistem      |        |       |
|    | gangguan kecemasan pada     | mengarahkan ke           |        |       |
|    | form tambah data training   | halaman <i>list</i> data |        |       |
|    | dengan test case seperti    | training, menampilkan    |        |       |
|    | berikut dan mengklik        | pesan bahwa data baru    |        |       |
|    | tombol Tambah Data          | berhasil ditambahkan.    |        |       |
|    | Training.                   |                          |        |       |

|    | G1: Berat                |                          |        |       |
|----|--------------------------|--------------------------|--------|-------|
|    | G2: Sedang               |                          |        |       |
|    | G3: Berat                |                          |        |       |
|    | G4: Berat                |                          |        |       |
|    | G5: Sedang               |                          |        |       |
|    | G6: Ringan               |                          |        |       |
|    | G7: Ringan               |                          |        |       |
|    | G8: Berat                |                          |        |       |
|    | G9: Sedang               |                          |        |       |
|    | G10: Sedang              |                          |        |       |
|    | G11: Sedang              |                          |        |       |
|    | G12: Ringan              |                          |        |       |
|    | G13: Ringan              |                          |        |       |
|    | G14: Ringan              |                          |        |       |
|    | Hasil Diagnosa: Social   |                          |        |       |
|    | Anxiety Disorder         |                          |        |       |
| 4. | Mengupload data training | Sistem menolak file      | Sesuai | Valid |
|    | berekstensi .csv yang    | upload data training     |        |       |
|    | mengandung error dan     | dan menampilkan          |        |       |
|    | mengklik tombol Upload   | pesan error.             |        |       |
|    | pada form upload data    |                          |        |       |
|    | training.                |                          |        |       |
| 5. | Mengupload data training | Sistem menerima input    | Sesuai | Valid |
|    | berekstensi .csv yang    | form tambah data         |        |       |
|    | sesuai dan mengklik      | training dan sistem      |        |       |
|    | tombol Upload pada form  | mengarahkan ke           |        |       |
|    | upload data training.    | halaman <i>list</i> data |        |       |
|    |                          | training, menunjukkan    |        |       |
|    |                          | pesan bahwa data baru    |        |       |
|    |                          | berhasil ditambahkan.    |        |       |

## j. Pengujian halaman edit data training

| No | Skenario Pengujian         | Hasil yang                  | Hasil     | Status |
|----|----------------------------|-----------------------------|-----------|--------|
|    |                            | Diharapkan                  | Pengujian |        |
| 1. | Mengubah pilihan jawaban   | Sistem mengarahkan          | Sesuai    | Valid  |
|    | pada kuesioner HARS dan    | ke halaman <i>list</i> data |           |        |
|    | atau hasil diagnosa jenis  | training dan                |           |        |
|    | gangguan kecemasan         | menampilkan pesan           |           |        |
|    | seperti test case berikut, | bahwa data <i>training</i>  |           |        |
|    | kemudian mengklik          | berhasil diedit.            |           |        |
|    | tombol Simpan Data         |                             |           |        |
|    | Training.                  |                             |           |        |
|    | G1: Berat                  |                             |           |        |
|    | G2: Sedang                 |                             |           |        |
|    | G3: Berat                  |                             |           |        |
|    | G4: Berat                  |                             |           |        |
|    | G5: Sedang                 |                             |           |        |
|    | G6: Ringan                 |                             |           |        |
|    | G7: Ringan                 |                             |           |        |
|    | G8: Berat                  |                             |           |        |
|    | G9: Sedang                 |                             |           |        |
|    | G10: Sedang                |                             |           |        |
|    | G11: Sedang                |                             |           |        |
|    | G12: Ringan                |                             |           |        |
|    | G13: Ringan                |                             |           |        |
|    | G14: Ringan                |                             |           |        |
|    | Hasil Diagnosa: General    |                             |           |        |
|    | Anxiety Disorder           |                             |           |        |

## Tabel 5.10 Pengujian halaman edit data training

#### k. Pengujian halaman detail data training

#### **Skenario Pengujian** Hasil yang Diharapkan Hasil Status No Pengujian 1. Mengklik tombol Edit. Sistem mengarahkan ke Sesuai Valid halaman edit data training. Valid 2. Mengklik tombol menampilkan Sesuai Sistem Hapus. pesan konfirmasi untuk menghapus data data training. Mengklik tombol OK Valid 3. Data training akan Sesuai pada pesan konfirmasi terhapus dan sistem mepenghapusan data refresh halaman list data training. training. 4. Mengklik tombol Data training batal Sesuai Valid pada Cancel pesan terhapus. konfirmasi penghapusan data training.

#### Tabel 5.11 Pengujian halaman detail data training

#### 1. Pengujian halaman *list* data *testing*

Tabel 5.12 Pengujian halaman *list* data *testing* 

| No | Skenario Pengujian      | Hasil yang Diharapkan | Hasil     | Status |
|----|-------------------------|-----------------------|-----------|--------|
|    |                         |                       | Pengujian |        |
| 1. | Mengklik tombol Detail. | Sistem mengarahkan ke | Sesuai    | Valid  |
|    |                         | halaman detail data   |           |        |
|    |                         | testing.              |           |        |
| 2. | Mengklik tombol Edit.   | Sistem mengarahkan ke | Sesuai    | Valid  |
|    |                         | halaman edit data     |           |        |
|    |                         | testing.              |           |        |

| 3. | Mengklik tombol        | Sistem menampilkan                      | Sesuai | Valid |
|----|------------------------|-----------------------------------------|--------|-------|
|    | Hapus.                 | pesan konfirmasi untuk                  |        |       |
|    |                        | menghapus data testing.                 |        |       |
| 4. | Mengklik tombol OK     | Data <i>testing</i> akan                | Sesuai | Valid |
|    | pada pesan konfirmasi  | terhapus dan sistem me-                 |        |       |
|    | penghapusan data       | <i>refresh</i> halaman <i>list</i> data |        |       |
|    | testing.               | testing.                                |        |       |
| 5. | Mengklik tombol        | Data <i>testing</i> batal               | Sesuai | Valid |
|    | Cancel pada pesan      | terhapus.                               |        |       |
|    | konfirmasi penghapusan |                                         |        |       |
|    | data testing.          |                                         |        |       |
| 6. | Mengklik tombol        | Sistem mengarahkan ke                   | Sesuai | Valid |
|    | Tambah Data Testing.   | halaman tambah data                     |        |       |
|    |                        | testing.                                |        |       |
| 7. | Mengklik tombol List   | Sistem mengarahkan                      | Sesuai | Valid |
|    | Data Testing.          | kembali ke halaman list                 |        |       |
|    |                        | data <i>testing</i> .                   |        |       |

## m. Pengujian halaman tambah data testing

Tabel 5.13 Pengujian halaman tambah data testing

| No | Skenario Pengujian            | Hasil yang               | Hasil     | Status |
|----|-------------------------------|--------------------------|-----------|--------|
|    |                               | Diharapkan               | Pengujian |        |
| 1. | Mengosongkan seluruh          | Sistem menolak           | Sesuai    | Valid  |
|    | jawaban kuesioner HARS dan    | input <i>form</i> tambah |           |        |
|    | data target diagnosa gangguan | data <i>testing</i> dan  |           |        |
|    | kecemasan pada form tambah    | menampilkan pesan        |           |        |
|    | data testing dengan test case | error.                   |           |        |
|    | seperti berikut dan mengklik  |                          |           |        |
|    | tombol Tambah Data Testing.   |                          |           |        |
|    | G1: -                         |                          |           |        |
|    | G2: -                         |                          |           |        |
|    |                               |                          |           |        |

| G3: -       G4: -         G4: -       G5: -         G6: -       G7: -         G8: -       G9: -         G10: -       G11: -         G12: -       G13: -         G14: -       Target Diagnosa: -         2.       Mengosongkan sebagian data       Sistem menolak         jawaban kuesioner HARS dan       input form tambah         data target diagnosa gangguan       data testing dan         kecemasan pada form tambah       menampilkan pesan         data testing dengan test case       error.         seperti berikut dan mengklik       tombol Tambah Data Testing.         G1: Berat       G2: Sedang         G3: Berat       G4: Berat         G5: Sedang       G6: Ringan         G7: Ringan       G8: -         G9: -                                                                                                    |    |                                     |                         | r      |       |
|----------------------------------------------------------------------------------------------------|----|-------------------------------------|-------------------------|--------|-------|
| G4: -G5: -G5: -G6: -G7: -G8: -G9: -G10: -G10: -G11: -G12: -G13: -G14: -Target Diagnosa: -2.Mengosongkan sebagian data<br>jawaban kuesioner HARS dan<br>data target diagnosa gangguan<br>data testing dan<br>kecemasan pada form tambah<br>data testing dengan test case<br>seperti berikut dan mengklik<br>tombol Tambah Data Testing.<br>G1: Berat<br>G2: Sedang<br>G3: Berat<br>G4: Berat<br>G5: Sedang<br>G6: Ringan<br>G7: Ringan<br>G8: -Sistem<br>menampilkan pesan                                                                                                    |    | G3: -                               |                         |        |       |
| G5: -G6: -G6: -G7: -G8: -G9: -G10: -G11: -G12: -G13: -G14: -Target Diagnosa: -2.Mengosongkan sebagian data<br>jawaban kuesioner HARS dan<br>data target diagnosa gangguan<br>data testing dan<br>kecemasan pada form tambah<br>data testing dengan test case<br>seperti berikut dan mengklik<br>tombol Tambah Data Testing.G1: Berat<br>G2: Sedang<br>G3: Berat<br>G4: Beraterror.G2: Sedang<br>G3: Berat<br>G4: Ringan<br>G7: Ringan<br>G8: -erron                                                                                                    |    | G4: -                               |                         |        |       |
| G6: -G7: -G7: -G8: -G9: -G10: -G10: -G11: -G12: -G13: -G14: -Target Diagnosa: -2.Mengosongkan sebagian data<br>jawaban kuesioner HARS dan<br>data target diagnosa gangguan<br>data testing dan<br>kecemasan pada form tambah<br>data testing dengan test case<br>seperti berikut dan mengklik<br>tombol Tambah Data Testing.G1: Berat<br>G2: Sedang<br>G3: Berat<br>G4: Berat<br>G5: Sedang<br>G6: Ringan<br>G7: Ringan<br>G8: -SesuaiG8: -<br>G9: -G9: -                                                                                                    |    | G5: -                               |                         |        |       |
| G7: -G8: -G8: -G9: -G10: -G11: -G12: -G13: -G14: -Target Diagnosa: -2.Mengosongkan sebagian data<br>jawaban kuesioner HARS dan<br>data target diagnosa gangguan<br>data testing dan<br>kecemasan pada form tambah<br>data testing dengan test case<br>seperti berikut dan mengklik<br>tombol Tambah Data Testing.G1: Berat<br>G2: Sedang<br>G3: Berat<br>G4: Berat<br>G5: Sedang<br>G6: Ringan<br>G7: Ringan<br>G8: -<br>G9: -Sesuai                                                                                                    |    | G6: -                               |                         |        |       |
| G8: -G9: -G10: -G11: -G12: -G13: -G14: -Target Diagnosa: -2.Mengosongkan sebagian data<br>jawaban kuesioner HARS dan<br>data target diagnosa gangguan<br>data testing dan<br>kecemasan pada form tambah<br>data testing dengan test case<br>seperti berikut dan mengklik<br>tombol Tambah Data Testing.<br>G1: Berat<br>G2: Sedang<br>G3: Berat<br>G4: Berat<br>G5: Sedang<br>G6: Ringan<br>G7: Ringan<br>G8: -<br>G9: -Sistem<br>menolak<br>seperti berikut dan data testing<br>data testingSesuai                                                                                                    |    | G7: -                               |                         |        |       |
| G9: -G10: -G10: -G11: -G12: -G13: -G14: -Target Diagnosa: -2.Mengosongkan sebagian dataSistem menolakjawaban kuesioner HARS daninput form tambahdata target diagnosa gangguandata testing dankecemasan pada form tambahmenampilkan pesandata testing dengan test caseerror.seperti berikut dan mengkliktombol Tambah Data Testing.G1: BeratG2: SedangG3: BeratG4: BeratG5: SedangG6: RinganG7: RinganG8: -G9: -G9: -                                                                                                    |    | G8: -                               |                         |        |       |
| G10: -G11: -G11: -G12: -G13: -G14: -Target Diagnosa:2.Mengosongkan sebagian data<br>jawaban kuesioner HARS dan<br>data target diagnosa gangguan<br>data testing dan<br>kecemasan pada form tambah<br>data testing dengan test case<br>seperti berikut dan mengklik<br>tombol Tambah Data Testing.<br>G1: Berat<br>G2: Sedang<br>G3: Berat<br>G4: Berat<br>G5: Sedang<br>G5: Sedang<br>G6: Ringan<br>G7: Ringan<br>G8: -Sistem<br>mename<br>planeSesuaiValid                                                                                                    |    | G9: -                               |                         |        |       |
| G11: -G12: -G12: -G13: -G14: -Target Diagnosa: -2.Mengosongkan sebagian dataSistem menolakjawaban kuesioner HARS daninput form tambahdata target diagnosa gangguandata testing dankecemasan pada form tambahmenampilkan pesandata testing dengan test caseerror.seperti berikut dan mengkliktombol Tambah Data Testing.G1: BeratG2: SedangG3: BeratG4: BeratG5: SedangG6: RinganG6: RinganG8: -G9: -G9: -                                                                                                    |    | G10: -                              |                         |        |       |
| G12: -<br>G13: -<br>G14: -<br>Target Diagnosa: -Image: Constant of the constant of the constant of    |    | G11: -                              |                         |        |       |
| G13: -<br>G14: -G13: -<br>G14: -Image: Gig and Gig and Gig            |    | G12: -                              |                         |        |       |
| G14: -<br>Target Diagnosa: -Image: Constant of the second second se  |    | G13: -                              |                         |        |       |
| Target Diagnosa: -Image: Comparison of Comparison of Comparis |    | G14: -                              |                         |        |       |
| 2.Mengosongkan sebagian data<br>jawaban kuesioner HARS dan<br>data target diagnosa gangguan<br>kecemasan pada form tambah<br>data testing dengan test case<br>seperti berikut dan mengklik<br>tombol Tambah Data Testing.<br>G1: Berat<br>G2: Sedang<br>G3: Berat<br>G4: Berat<br>G5: Sedang<br>G6: Ringan<br>G7: Ringan<br>G8: -<br>G9: -Sistem menolak<br>form tambah<br>data testing dan<br>error.Valid2.Mengosongkan sebagian data<br>input form tambah<br>data testing dan<br>menampilkan pesanValidValid4.Mengosongkan sebagian data<br>data target diagnosa gangguan<br>data testing dan<br>menampilkan pesan<br>error.ValidValid4.Mengosongkan sebagian data<br>data testing dengan test case<br>seperti berikut dan mengklik<br>tombol Tambah Data Testing.error.Valid6.Berat<br>G2: Sedang<br>G6: Ringan<br>G8: -<br>G9: -errorerror.Error                                                                                                    |    | Target Diagnosa: -                  |                         |        |       |
| jawaban kuesioner HARS daninput form tambahdata target diagnosa gangguandata testing dankecemasan pada form tambahmenampilkan pesandata testing dengan test caseerror.seperti berikut dan mengkliktombol Tambah Data Testing.G1: BeratImage test caseG2: SedangImage test caseG3: BeratImage test caseG4: BeratImage test caseG5: SedangImage test caseG6: RinganImage test caseG7: RinganImage test caseG8: -Image test caseG9: -Image test case                                                                                                    | 2. | Mengosongkan sebagian data          | Sistem menolak          | Sesuai | Valid |
| data target diagnosa gangguandata testing dankecemasan pada form tambahmenampilkan pesandata testing dengan test caseerror.seperti berikut dan mengkliktombol Tambah Data Testing.G1: BeratImage: Comparison of the second of the second                                                                                                    |    | jawaban kuesioner HARS dan          | input form tambah       |        |       |
| kecemasan pada form tambahmenampilkan pesandata testing dengan test caseerror.seperti berikut dan mengklikinterferencetombol Tambah Data Testing.interferenceG1: BeratinterferenceG2: SedanginterferenceG3: BeratinterferenceG4: BeratinterferenceG5: SedanginterferenceG6: RinganinterferenceG7: RinganinterferenceG8: -interferenceG9: -interference                                                                                                    |    | data target diagnosa gangguan       | data <i>testing</i> dan |        |       |
| data testing dengan test caseerror.seperti berikut dan mengkliktombol Tambah Data Testing.G1: BeratG2: SedangG3: BeratG4: BeratG5: SedangG5: SedangG6: RinganG7: RinganG8: -G9: -                                                                                                    |    | kecemasan pada form tambah          | menampilkan pesan       |        |       |
| seperti berikut dan mengkliktombol Tambah Data Testing.G1: BeratG2: SedangG3: BeratG4: BeratG5: SedangG6: RinganG7: RinganG8: -G9: -                                                                                                    |    | data testing dengan test case       | error.                  |        |       |
| tombol Tambah Data Testing.G1: BeratG2: SedangG3: BeratG4: BeratG5: SedangG6: RinganG7: RinganG8: -G9: -                                                                                                    |    | seperti berikut dan mengklik        |                         |        |       |
| G1: BeratImage: Constraint of the second second |    | tombol Tambah Data <i>Testing</i> . |                         |        |       |
| G2: SedangG3: BeratG4: BeratG5: SedangG6: RinganG7: RinganG8: -G9: -                                                                                                    |    | G1: Berat                           |                         |        |       |
| G3: BeratG4: BeratG5: SedangG6: RinganG7: RinganG8: -G9: -                                                                                                    |    | G2: Sedang                          |                         |        |       |
| G4: BeratG5: SedangG6: RinganG7: RinganG8: -G9: -                                                                                                    |    | G3: Berat                           |                         |        |       |
| G5: SedangG6: RinganG7: RinganG8: -G9: -                                                                                                    |    | G4: Berat                           |                         |        |       |
| G6: RinganG7: RinganG8: -G9: -                                                                                                    |    | G5: Sedang                          |                         |        |       |
| G7: Ringan<br>G8: -<br>G9: -                                                                                                    |    | G6: Ringan                          |                         |        |       |
| G8: -<br>G9: -                                                                                                    |    | G7: Ringan                          |                         |        |       |
| G9: -                                                                                                    |    | G8: -                               |                         |        |       |
|                                                                                                    |    | G9: -                               |                         |        |       |
| G10: -                                                                                                    |    | G10: -                              |                         |        |       |
| G11: -                                                                                                    |    | G11: -                              |                         |        |       |
| G12: -                                                                                                    |    | 011.                                |                         |        |       |

|    | G13: -                         |                          |        |       |
|----|--------------------------------|--------------------------|--------|-------|
|    | G14: -                         |                          |        |       |
|    | Hasil Diagnosa: -              |                          |        |       |
| 3. | Menginputkan data jawaban      | Sistem menerima          | Sesuai | Valid |
|    | kuesioner HARS dan target      | input form tambah        |        |       |
|    | diagnosa pada form tambah      | data <i>testing</i> dan  |        |       |
|    | data testing dengan test case  | sistem                   |        |       |
|    | seperti berikut dan mengklik   | mengarahkan ke           |        |       |
|    | tombol Tambah Data Testing.    | halaman <i>list</i> data |        |       |
|    | G1: Berat                      | testing.                 |        |       |
|    | G2: Sedang                     |                          |        |       |
|    | G3: Berat                      |                          |        |       |
|    | G4: Berat                      |                          |        |       |
|    | G5: Sedang                     |                          |        |       |
|    | G6: Ringan                     |                          |        |       |
|    | G7: Ringan                     |                          |        |       |
|    | G8: Berat                      |                          |        |       |
|    | G9: Sedang                     |                          |        |       |
|    | G10: Sedang                    |                          |        |       |
|    | G11: Sedang                    |                          |        |       |
|    | G12: Ringan                    |                          |        |       |
|    | G13: Ringan                    |                          |        |       |
|    | G14: Ringan                    |                          |        |       |
|    | Target Diagnosa: General       |                          |        |       |
|    | Anxiety Disorder               |                          |        |       |
| 4. | Mengupload data testing        | Sistem menolak file      | Sesuai | Valid |
|    | berekstensi .csv yang          | upload data testing      |        |       |
|    | mengandung error dan           | dan menampilkan          |        |       |
|    | mengklik tombol Upload         | pesan error.             |        |       |
|    | pada form upload data testing. |                          |        |       |
| 5. | Mengupload data testing        | Sistem menerima          | Sesuai | Valid |
|    | berekstensi .csv yang sesuai   | input form tambah        |        |       |

| dan mengklik tombol Upload     | data <i>testing</i> dan  |
|--------------------------------|--------------------------|
| pada form upload data testing. | sistem                   |
|                                | mengarahkan ke           |
|                                | halaman <i>list</i> data |
|                                | testing.                 |

n. Pengujian halaman edit data *testing* 

| No | Skenario Pengujian        | Hasil yang                  | Hasil     | Status |
|----|---------------------------|-----------------------------|-----------|--------|
|    |                           | Diharapkan                  | Pengujian |        |
| 1. | Mengubah pilihan jawaban  | Sistem mengarahkan          | Sesuai    | Valid  |
|    | pada kuesioner HARS dan   | ke halaman <i>list</i> data |           |        |
|    | atau hasil diagnosa jenis | <i>testing</i> dan          |           |        |
|    | gangguan kecemasan        | menampilkan pesan           |           |        |
|    | dengan test case seperti  | bahwa data <i>testing</i>   |           |        |
|    | berikut, kemudian         | berhasil diedit.            |           |        |
|    | mengklik tombol Simpan    |                             |           |        |
|    | Data Testing.             |                             |           |        |
|    | G1: Berat                 |                             |           |        |
|    | G2: Sedang                |                             |           |        |
|    | G3: Berat                 |                             |           |        |
|    | G4: Berat                 |                             |           |        |
|    | G5: Sedang                |                             |           |        |
|    | G6: Ringan                |                             |           |        |
|    | G7: Ringan                |                             |           |        |
|    | G8: Berat                 |                             |           |        |
|    | G9: Sedang                |                             |           |        |
|    | G10: Sedang               |                             |           |        |
|    | G11: Sedang               |                             |           |        |
|    | G12: Ringan               |                             |           |        |
|    | G13: Ringan               |                             |           |        |

# Tabel 5.14 Pengujian halaman edit data testing

| G14: Ringan      |        |  |  |
|------------------|--------|--|--|
| Hasil Diagnosa:  | Social |  |  |
| Anxiety Disorder |        |  |  |

#### o. Pengujian halaman detail data *testing*

Tabel 5.15 Pengujian halaman detail data testing

| No | Skenario Pengujian     | Hasil yang Diharapkan                   | Hasil     | Status |
|----|------------------------|-----------------------------------------|-----------|--------|
|    |                        |                                         | Pengujian |        |
| 1. | Mengklik tombol Edit.  | Sistem mengarahkan ke                   | Sesuai    | Valid  |
|    |                        | halaman edit data                       |           |        |
|    |                        | testing.                                |           |        |
| 2. | Mengklik tombol        | Sistem menampilkan                      | Sesuai    | Valid  |
|    | Hapus.                 | pesan konfirmasi untuk                  |           |        |
|    |                        | menghapus data data                     |           |        |
|    |                        | testing.                                |           |        |
| 3. | Mengklik tombol OK     | Data <i>testing</i> akan                | Sesuai    | Valid  |
|    | pada pesan konfirmasi  | terhapus dan sistem me-                 |           |        |
|    | penghapusan data       | <i>refresh</i> halaman <i>list</i> data |           |        |
|    | testing.               | testing.                                |           |        |
| 4. | Mengklik tombol        | Data <i>testing</i> batal               | Sesuai    | Valid  |
|    | Cancel pada pesan      | terhapus.                               |           |        |
|    | konfirmasi penghapusan |                                         |           |        |
|    | data <i>testing</i> .  |                                         |           |        |

### p. Pengujian halaman proses backpropagation

Tabel 5.16 Pengujian halaman proses backpropagation

| No | Skenario Pengujian      | Hasil yang              | Hasil     | Status |
|----|-------------------------|-------------------------|-----------|--------|
|    |                         | Diharapkan              | Pengujian |        |
| 1. | Mengisi seluruh kolom   | Sistem mengarahkan ke   | Sesuai    | Valid  |
|    | pada form proses        | halaman hasil pelatihan |           |        |
|    | pelatihan dan pengujian | backpropagation.        |           |        |

|    | backpropagation dengan      |                       |        |       |
|----|-----------------------------|-----------------------|--------|-------|
|    | test case berikut dan       |                       |        |       |
|    | mengklik tombol Process.    |                       |        |       |
|    | Learning rate: 0.2          |                       |        |       |
|    | Momentum: 0.5               |                       |        |       |
|    | Target error: 0.000001      |                       |        |       |
|    | Epoch: 750                  |                       |        |       |
|    | Hidden: 27                  |                       |        |       |
|    | Split data: 90:10 (default) |                       |        |       |
| 3. | Mengosongkan sebagian       | Sistem menolak input  | Sesuai | Valid |
|    | besar data form dan klik    | form proses pelatihan |        |       |
|    | tombol Process.             | dan pengujian         |        |       |
|    | Learning rate: -            | backpropagation dan   |        |       |
|    | Momentum: -                 | menampilkan pesan     |        |       |
|    | Target error: -             | error.                |        |       |
|    | Epoch: -                    |                       |        |       |
|    | Hidden: -                   |                       |        |       |
|    | Split data: 90:10 (default) |                       |        |       |
| 4. | Mengosongkan sebagian       | Sistem menolak input  | Sesuai | Valid |
|    | data form dan mengisikan    | form proses pelatihan |        |       |
|    | sebagian data form dengan   | dan pengujian         |        |       |
|    | karakter selain angka       | backpropagation dan   |        |       |
|    | seperti test case berikut,  | menampilkan pesan     |        |       |
|    | lalu klik tombol Process.   | error.                |        |       |
|    | <i>Learning rate: &gt;</i>  |                       |        |       |
|    | Momentum: -                 |                       |        |       |
|    | Target error: test          |                       |        |       |
|    | Epoch: -                    |                       |        |       |
|    | Hidden: -                   |                       |        |       |
|    | Split data: 90:10 (default) |                       |        |       |
| 5. | Mengisikan seluruh data     | Sistem menolak input  | Sesuai | Valid |
|    | form dengan karakter        | form proses pelatihan |        |       |

|    | selain angka seperti test   | dan pengujian           |        |       |
|----|-----------------------------|-------------------------|--------|-------|
|    | case berikut, lalu klik     | backpropagation dan     |        |       |
|    | tombol Process.             | menampilkan pesan       |        |       |
|    | <i>Learning rate:</i> >     | error.                  |        |       |
|    | Momentum: test              |                         |        |       |
|    | Target error: test          |                         |        |       |
|    | <i>Epoch</i> : test         |                         |        |       |
|    | Hidden: >                   |                         |        |       |
|    | Split data: 90:10 (default) |                         |        |       |
| 6. | Mengisikan data form        | Sistem menolak input    | Sesuai | Valid |
|    | dengan karakter angka       | form proses pelatihan   |        |       |
|    | dan selain angka, lalu klik | dan pengujian           |        |       |
|    | tombol Process.             | backpropagation dan     |        |       |
|    | Learning rate: 0.2          | menampilkan pesan       |        |       |
|    | Momentum: 0.5               | error.                  |        |       |
|    | Target error: test          |                         |        |       |
|    | Epoch: >                    |                         |        |       |
|    | Hidden: 27                  |                         |        |       |
|    | Split data: 90:10 (default) |                         |        |       |
| 7. | Mengklik tombol Reset.      | Seluruh input pada form | Sesuai | Valid |
|    |                             | proses backpropagation  |        |       |
|    |                             | terhapus.               |        |       |

## q. Pengujian halaman hasil pengujian backpropagation

Tabel 5.17 Pengujian halaman hasil pengujian backpropagation

| No | Skenario Pengujian          | Hasil yang         | Hasil     | Status |
|----|-----------------------------|--------------------|-----------|--------|
|    |                             | Diharapkan         | Pengujian |        |
| 1. | Mengklik tombol centang     | Sistem mengarahkan | Sesuai    | Valid  |
|    | atau silang yang terdapat   | ke halaman detail  |           |        |
|    | dalam kolom akurat di tabel | data uji.          |           |        |
|    | data uji.                   |                    |           |        |

## r. Pengujian halaman *self-assessment* pasien

| No | Skenario Pengujian          | Hasil yang               | Hasil     | Status |
|----|-----------------------------|--------------------------|-----------|--------|
|    |                             | Diharapkan               | Pengujian |        |
| 1. | Mengosongkan jawaban        | Sistem menolak           | Sesuai    | Valid  |
|    | kuesioner HARS seperti test | input self-assessment    |           |        |
|    | case berikut dan mengklik   | pasien dan               |           |        |
|    | tombol Next pada halaman    | menampilkan pesan        |           |        |
|    | self-assessment pertama.    | error.                   |           |        |
|    | G1: -                       |                          |           |        |
|    | G2: -                       |                          |           |        |
|    | G3: -                       |                          |           |        |
|    | G4: -                       |                          |           |        |
|    | G5: -                       |                          |           |        |
|    | G6: -                       |                          |           |        |
|    | G7: -                       |                          |           |        |
| 2. | Mengisi sebagian jawaban    | Sistem menolak           | Sesuai    | Valid  |
|    | kuesioner HARS dengan test  | input self-assessment    |           |        |
|    | case berikut dan mengklik   | pasien dan               |           |        |
|    | tombol Next pada halaman    | menampilkan pesan        |           |        |
|    | self-assessment pertama.    | error.                   |           |        |
|    | G1: Berat                   |                          |           |        |
|    | G2: Berat                   |                          |           |        |
|    | G3: Berat                   |                          |           |        |
|    | G4: Berat                   |                          |           |        |
|    | G5: -                       |                          |           |        |
|    | G6: -                       |                          |           |        |
|    | G7: -                       |                          |           |        |
| 3. | Menginputkan jawaban        | Sistem mengarahkan       | Sesuai    | Valid  |
|    | kuesioner HARS dengan test  | ke halaman <i>self</i> - |           |        |
|    | case berikut dan mengklik   | assessment kedua.        |           |        |

## Tabel 5.18 Pengujian halaman self-assessment pasien

|    | tombol Next pada halaman   |                       |        |       |
|----|----------------------------|-----------------------|--------|-------|
|    | self-assessment pertama.   |                       |        |       |
|    | G1: Berat                  |                       |        |       |
|    | G2: Berat                  |                       |        |       |
|    | G3: Berat                  |                       |        |       |
|    | G4: Berat                  |                       |        |       |
|    | G5: Sedang                 |                       |        |       |
|    | G6: Sedang                 |                       |        |       |
|    | G7: Sedang                 |                       |        |       |
| 3. | Mengosongkan jawaban       | Sistem menolak        | Sesuai | Valid |
|    | kuesioner HARS seperti     | input self-assessment |        |       |
|    | pada test case berikut dan | pasien dan            |        |       |
|    | mengklik tombol Diagnosa   | menampilkan pesan     |        |       |
|    | pada halaman self-         | error.                |        |       |
|    | assessment kedua.          |                       |        |       |
|    | G8: -                      |                       |        |       |
|    | G9: -                      |                       |        |       |
|    | G10: -                     |                       |        |       |
|    | G11: -                     |                       |        |       |
|    | G12: -                     |                       |        |       |
|    | G13: -                     |                       |        |       |
|    | G14: -                     |                       |        |       |
| 4. | Mengisi sebagian jawaban   | Sistem menolak        | Sesuai | Valid |
|    | kuesioner HARS dengan test | input self-assessment |        |       |
|    | case berikut dan mengklik  | pasien dan            |        |       |
|    | tombol Diagnosa pada       | menampilkan pesan     |        |       |
|    | halaman self-assessment    | error.                |        |       |
|    | kedua.                     |                       |        |       |
|    | G8: Sedang                 |                       |        |       |
|    | G9: Ringan                 |                       |        |       |
|    | G10: Ringan                |                       |        |       |
|    | G11: Ringan                |                       |        |       |

|    | G12: -                      |                    |        |       |
|----|-----------------------------|--------------------|--------|-------|
|    | G13: -                      |                    |        |       |
|    | G14: -                      |                    |        |       |
| 4. | Menginputkan jawaban        | Sistem mengarahkan | Sesuai | Valid |
|    | kuesioner HARS dengan       | ke halaman hasil   |        |       |
|    | lengkap seperti test case   | diagnosa gangguan  |        |       |
|    | berikut dan mengklik tombol | kecemasan yang     |        |       |
|    | Diagnosa pada halaman self- | diderita pasien.   |        |       |
|    | assessment kedua.           |                    |        |       |
|    | G8: Sedang                  |                    |        |       |
|    | G9: Ringan                  |                    |        |       |
|    | G10: Ringan                 |                    |        |       |
|    | G11: Ringan                 |                    |        |       |
|    | G12: Tidak ada              |                    |        |       |
|    | G13: Tidak ada              |                    |        |       |
|    | G14: Tidak ada              |                    |        |       |

s. Pengujian logout

| Tabel | 5.19 | Pengujian | logout |
|-------|------|-----------|--------|
|-------|------|-----------|--------|

| No | Skenario               | Hasil yang Diharapkan                 | Hasil     | Status |
|----|------------------------|---------------------------------------|-----------|--------|
|    | Pengujian              |                                       | Pengujian |        |
| 1. | Mengklik               | Sistem melakukan logout dan           | Sesuai    | Valid  |
|    | tombol <i>Logout</i> . | mengarahkan ke halaman <i>login</i> . |           |        |

#### 5.5. Pengujian Akurasi

Pengujian akurasi pada penelitian ini dilakukan untuk mengetahui sejauh mana keberhasilan sistem dalam mendiagnosa jenis gangguan kecemasan. Perbandingan data latih dan data uji yang digunakan pada penelitian ini antara lain sebesar 90:10, 80:20, dan 70:30. Nilai akurasi terbaik yang dihasilkan dari pengujian pada tiap perbandingan data tersebut didapatkan menggunakan dua konfigurasi nilai parameter. Konfigurasi nilai parameter yang pertama terdiri dari nilai *learning rate* sebesar 0.2, *momentum* senilai 0.5, 0.8, atau 0.9, *target error* 

sebesar 0.000001, epoch sejumlah 750 kali, dan neuron pada hidden layer sejumlah 27. Sedangkan konfigurasi nilai parameter yang kedua terdiri dari nilai *learning* rate sebesar 0.2, momentum sebesar 0.5, target error sebesar 0.000001, epoch sejumlah 950 kali, dan neuron pada hidden layer sejumlah 27 neuron. Penentuan nilai parameter dilakukan berdasarkan trial and error dengan memasukkan nilai secara acak pada tiap parameter kemudian menentukan mana nilai parameter yang menghasilkan akurasi terbaik. Akurasi yang dihasilkan pada masing-masing perbandingan data yaitu sebesar 100%. Berikut adalah tabel yang menampilkan hasil pengujian *backpropagation* pada perbandingan data latih dan data uji sebesar 90:10 dengan konfigurasi nilai parameter learning rate sebesar 0.2, momentum sebesar 0.5, target error sebesar 0.000001, epoch sejumlah 750 kali, dan neuron pada hidden layer sejumlah 27. Pada tabel berikut, data yang terdapat pada kolom nilai output terbagi menjadi tiga baris. Data pada baris pertama kolom nilai output merupakan nilai *output* dari *neuron* pertama pada lapisan *output*. Baris kedua pada kolom nilai output berisi nilai output dari neuron kedua di lapisan output. Sedangkan baris ketiga pada kolom nilai output berisi nilai output dari neuron ketiga pada lapisan *output*. Kolom nilai biner juga terdiri dari tiga baris yang berisi nilai biner dari tiap neuron output. Nilai biner pada ketiga baris akan dikombinasikan untuk menentukan kelas gangguan kecemasan yang dihasilkan.

| No | Target Diagnosa | Hasil Diagnosa  | Akurasi | Nilai    | Nilai |
|----|-----------------|-----------------|---------|----------|-------|
|    |                 |                 |         | Output   | Biner |
| 1  | General Anxiety | General Anxiety | Benar   | 0.005942 | 0     |
|    | Disorder        | Disorder        |         | 0.001877 | 0     |
|    |                 |                 |         | 0.031272 | 0     |
| 2  | Panic Disoder   | Panic Disoder   | Benar   | 0.014625 | 0     |
|    |                 |                 |         | 0.005839 | 0     |
|    |                 |                 |         | 0.638061 | 1     |
| 3  | Social Anxiety  | Social Anxiety  | Benar   | 0.087813 | 0     |
|    | Disorder        | Disorder        |         | 0.865621 | 1     |
|    |                 |                 |         | 0.181238 | 0     |

Tabel 5.20 Hasil Pengujian pada Perbandingan Data 90:10

| 4  | Specific Phobia | Specific Phobia | Benar | 0.971458 | 1 |
|----|-----------------|-----------------|-------|----------|---|
|    |                 |                 |       | 0.140634 | 0 |
|    |                 |                 |       | 0.902140 | 1 |
| 5  | Obsessive       | Obsessive       | Benar | 0.969462 | 1 |
|    | Compulsive      | Compulsive      |       | 0.962417 | 1 |
|    | Disorder        | Disorder        |       | 0.114008 | 0 |
| 6  | Post Traumatic  | Post Traumatic  | Benar | 0.965173 | 1 |
|    | Stress Disorder | Stress Disorder |       | 0.981235 | 1 |
|    |                 |                 |       | 0.920435 | 1 |
| 7  | General Anxiety | General Anxiety | Benar | 0.004021 | 0 |
|    | Disorder        | Disorder        |       | 0.010407 | 0 |
|    |                 |                 |       | 0.024592 | 0 |
| 8  | Panic Disoder   | Panic Disoder   | Benar | 0.172680 | 0 |
|    |                 |                 |       | 0.026531 | 0 |
|    |                 |                 |       | 0.805611 | 1 |
| 9  | Social Anxiety  | Social Anxiety  | Benar | 0.138536 | 0 |
|    | Disorder        | Disorder        |       | 0.935800 | 1 |
|    |                 |                 |       | 0.129434 | 0 |
| 10 | Specific Phobia | Specific Phobia | Benar | 0.904337 | 1 |
|    |                 |                 |       | 0.030929 | 0 |
|    |                 |                 |       | 0.924754 | 1 |
| 11 | Obsessive       | Obsessive       | Benar | 0.961845 | 1 |
|    | Compulsive      | Compulsive      |       | 0.992891 | 1 |
|    | Disorder        | Disorder        |       | 0.109631 | 0 |
| 12 | Post Traumatic  | Post Traumatic  | Benar | 0.957158 | 1 |
|    | Stress Disorder | Stress Disorder |       | 0.984175 | 1 |
|    |                 |                 |       | 0.716267 | 1 |

Berikut adalah tabel yang menampilkan rekap hasil pengujian *backpropagation* pada perbandingan data 90:10.

| Jenis Gangguan Kecemasan       | Jumlah Sampel | Sesuai | Tidak Sesuai |
|--------------------------------|---------------|--------|--------------|
| General Anxiety Disorder       | 2             | 2      | 0            |
| Panic Disorder                 | 2             | 2      | 0            |
| Social Anxiety Disorder        | 2             | 2      | 0            |
| Specific Phobia                | 2             | 2      | 0            |
| Obsessive Compulsive Disorder  | 2             | 2      | 0            |
| Post Traumatic Stress Disorder | 2             | 2      | 0            |
| Total                          | 12            | 12     | 0            |

Tabel 5.21 Rekap Hasil Pengujian pada Perbandingan Data 90:10

Perhitungan akurasi sistem dilakukan menggunakan *confusion matrix*. Selain untuk menghitung akurasi, *confusion matrix* juga digunakan untuk menghitung *recall*, *precision*, dan *F-Measure* pada sistem. Berikut ini adalah tabel *confusion matrix* yang menampilkan hasil pengujian *backpropagation* pada perbandingan data latih dan data uji sebesar 90:10.

| Data       | Data Hasil Uji |         |         |         |         |         |
|------------|----------------|---------|---------|---------|---------|---------|
| Sebenarnya | Kelas 1        | Kelas 2 | Kelas 3 | Kelas 4 | Kelas 5 | Kelas 6 |
| Kelas 1    | 2              | 0       | 0       | 0       | 0       | 0       |
| Kelas 2    | 0              | 2       | 0       | 0       | 0       | 0       |
| Kelas 3    | 0              | 0       | 2       | 0       | 0       | 0       |
| Kelas 4    | 0              | 0       | 0       | 2       | 0       | 0       |
| Kelas 5    | 0              | 0       | 0       | 0       | 2       | 0       |
| Kelas 6    | 0              | 0       | 0       | 0       | 0       | 2       |

Tabel 5.22 Confusion Matrix pada Perbandingan Data 90:10

Pada tabel di atas, dapat ditunjukkan bahwa jumlah keseluruhan data yang diuji terdiri dari 12 data. Seluruh data dapat dideteksi oleh sistem ke dalam kelas gangguan kecemasan yang benar sesuai target diagnosa. Berikut adalah perhitungan akurasi pada hasil pengujian *backpropagation* untuk perbandingan data 90:10.

 $Akurasi = \frac{2+2+2+2+2+2}{2+2+2+2+2+2+0} \times 100\% = \frac{12}{12} \times 100\% = 100\%$ 

Adapun perhitungan *precision* pada sistem dilakukan pada tiap kelas gangguan kecemasan, kemudian hasil keseluruhan perhitungan *precision* tersebut dijumlahkan dan dibagi dengan jumlah kelas gangguan kecemasan. Berikut adalah perhitungan *precision* pada masing-masing kelas gangguan kecemasan.

$$P(1) = \frac{2}{2+0} \times 100\% = \frac{2}{2} \times 100\% = 100\%$$

$$P(2) = \frac{2}{2+0} \times 100\% = \frac{2}{2} \times 100\% = 100\%$$

$$P(3) = \frac{2}{2+0} \times 100\% = \frac{2}{2} \times 100\% = 100\%$$

$$P(4) = \frac{2}{2+0} \times 100\% = \frac{2}{2} \times 100\% = 100\%$$

$$P(5) = \frac{2}{2+0} \times 100\% = \frac{2}{2} \times 100\% = 100\%$$

$$P(6) = \frac{2}{2+0} \times 100\% = \frac{2}{2} \times 100\% = 100\%$$

Berikut perhitungan *precision* pada sistem menggunakan *confusion matrix*.  $Precision = \frac{100\% + 100\% + 100\% + 100\% + 100\%}{6}$ 

$$=\frac{600\%}{6}=100\%$$

Perhitungan *recall* pada sistem yaitu dengan menghitung *recall* pada tiap kelas gangguan kecemasan, kemudian keseluruhan hasil perhitungan *recall* tersebut dijumlahkan. Hasil penjumlahan tersebut selanjutnya dibagi dengan jumlah kelas gangguan kecemasan. Berikut perhitungan *recall* pada tiap kelas gangguan kecemasan.

$$R(1) = \frac{2}{2+0} \times 100\% = \frac{2}{2} \times 100\% = 100\%$$

$$R(2) = \frac{2}{2+0} \times 100\% = \frac{2}{2} \times 100\% = 100\%$$

$$R(3) = \frac{2}{2+0} \times 100\% = \frac{2}{2} \times 100\% = 100\%$$

$$R(4) = \frac{2}{2+0} \times 100\% = \frac{2}{2} \times 100\% = 100\%$$

$$R(5) = \frac{2}{2+0} \times 100\% = \frac{2}{2} \times 100\% = 100\%$$

$$R(6) = \frac{2}{2+0} \times 100\% = \frac{2}{2} \times 100\% = 100\%$$

Berikut perhitungan recall pada sistem menggunakan confusion matrix.

$$Recall = \frac{100\% + 100\% + 100\% + 100\% + 100\% + 100\%}{6}$$
$$= \frac{600\%}{6} = 100\%$$

Perhitungan *F-Measure* pada sistem yaitu dengan menghitung nilai rataan harmonik dari *recall* dan *precision*. Berikut adalah hasil perhitungan *F-Measure* pada sistem.

 $F - Measure = \frac{2 \times 100\% \times 100\%}{100\% + 100\%} = \frac{20000\%}{200\%} = 100\%$ 

Tabel berikut menunjukkan hasil pengujian *backpropagation* pada perbandingan data latih dan data uji sejumlah 80:20 untuk konfigurasi nilai parameter *learning rate* sebesar 0.2, *momentum* sebesar 0.8, *target error* sebesar 0.000001, *epoch* sejumlah 750 kali, dan *neuron* pada *hidden layer* sejumlah 27.

| No | Target Diagnosa | Hasil Diagnosa  | Akurasi | Nilai    | Nilai |
|----|-----------------|-----------------|---------|----------|-------|
|    |                 |                 |         | Output   | Biner |
| 1  | General Anxiety | General Anxiety | Benar   | 0.003727 | 0     |
|    | Disorder        | Disorder        |         | 0.002367 | 0     |
|    |                 |                 |         | 0.068581 | 0     |
| 2  | Panic Disoder   | Panic Disoder   | Benar   | 0.009355 | 0     |
|    |                 |                 |         | 0.007904 | 0     |
|    |                 |                 |         | 0.902518 | 1     |
| 3  | Social Anxiety  | Social Anxiety  | Benar   | 0.048394 | 0     |
|    | Disorder        | Disorder        |         | 0.881978 | 1     |
|    |                 |                 |         | 0.255441 | 0     |
| 4  | Specific Phobia | Specific Phobia | Benar   | 0.971655 | 1     |
|    |                 |                 |         | 0.173165 | 0     |
|    |                 |                 |         | 0.926205 | 1     |
| 5  | Obsessive       | Obsessive       | Benar   | 0.976308 | 1     |
|    | Compulsive      | Compulsive      |         | 0.979393 | 1     |
|    | Disorder        | Disorder        |         | 0.166931 | 0     |
| 6  | Post Traumatic  | Post Traumatic  | Benar   | 0.962224 | 1     |
|    | Stress Disorder | Stress Disorder |         | 0.989500 | 1     |
|    |                 |                 |         | 0.944571 | 1     |
| 7  | General Anxiety | General Anxiety | Benar   | 0.002537 | 0     |
|    | Disorder        | Disorder        |         | 0.008265 | 0     |

Tabel 5.23 Hasil Pengujian pada Perbandingan Data 80:20

|    |                 |                 |       | 0.031309 | 0 |
|----|-----------------|-----------------|-------|----------|---|
| 8  | Panic Disoder   | Panic Disoder   | Benar | 0.113880 | 0 |
|    |                 |                 |       | 0.026878 | 0 |
|    |                 |                 |       | 0.900224 | 1 |
| 9  | Social Anxiety  | Social Anxiety  | Benar | 0.074010 | 0 |
|    | Disorder        | Disorder        |       | 0.940424 | 1 |
|    |                 |                 |       | 0.152040 | 0 |
| 10 | Specific Phobia | Specific Phobia | Benar | 0.853209 | 1 |
|    |                 |                 |       | 0.052442 | 0 |
|    |                 |                 |       | 0.934248 | 1 |
| 11 | Obsessive       | Obsessive       | Benar | 0.965128 | 1 |
|    | Compulsive      | Compulsive      |       | 0.994909 | 1 |
|    | Disorder        | Disorder        |       | 0.102197 | 0 |
| 12 | Post Traumatic  | Post Traumatic  | Benar | 0.954538 | 1 |
|    | Stress Disorder | Stress Disorder |       | 0.987814 | 1 |
|    |                 |                 |       | 0.894996 | 1 |
| 13 | General Anxiety | General Anxiety | Benar | 0.006461 | 0 |
|    | Disorder        | Disorder        |       | 0.013322 | 0 |
|    |                 |                 |       | 0.401518 | 0 |
| 14 | Panic Disoder   | Panic Disoder   | Benar | 0.019213 | 0 |
|    |                 |                 |       | 0.214177 | 0 |
|    |                 |                 |       | 0.910974 | 1 |
| 15 | Social Anxiety  | Social Anxiety  | Benar | 0.037151 | 0 |
|    | Disorder        | Disorder        |       | 0.829300 | 1 |
|    |                 |                 |       | 0.225506 | 0 |
| 16 | Specific Phobia | Specific Phobia | Benar | 0.981957 | 1 |
|    |                 |                 |       | 0.253815 | 0 |
|    |                 |                 |       | 0.930362 | 1 |
| 17 | Obsessive       | Obsessive       | Benar | 0.976308 | 1 |
|    | Compulsive      | Compulsive      |       | 0.979393 | 1 |
|    | Disorder        | Disorder        |       | 0.166931 | 0 |

| 18 | Post Traumatic  | Post Traumatic  | Benar | 0.961434 | 1 |
|----|-----------------|-----------------|-------|----------|---|
|    | Stress Disorder | Stress Disorder |       | 0.984818 | 1 |
|    |                 |                 |       | 0.941564 | 1 |
| 19 | General Anxiety | General Anxiety | Benar | 0.004787 | 0 |
|    | Disorder        | Disorder        |       | 0.115514 | 0 |
|    |                 |                 |       | 0.022552 | 0 |
| 20 | Panic Disoder   | Panic Disoder   | Benar | 0.027964 | 0 |
|    |                 |                 |       | 0.342077 | 0 |
|    |                 |                 |       | 0.584893 | 1 |
| 21 | Social Anxiety  | Social Anxiety  | Benar | 0.016144 | 0 |
|    | Disorder        | Disorder        |       | 0.748423 | 1 |
|    |                 |                 |       | 0.134920 | 0 |
| 22 | Specific Phobia | Specific Phobia | Benar | 0.916767 | 1 |
|    |                 |                 |       | 0.105369 | 0 |
|    |                 |                 |       | 0.919685 | 1 |
| 23 | Obsessive       | Obsessive       | Benar | 0.965128 | 1 |
|    | Compulsive      | Compulsive      |       | 0.994909 | 1 |
|    | Disorder        | Disorder        |       | 0.102197 | 0 |
| 24 | Post Traumatic  | Post Traumatic  | Benar | 0.961434 | 1 |
|    | Stress Disorder | Stress Disorder |       | 0.984818 | 1 |
|    |                 |                 |       | 0.941564 | 1 |

Berikut adalah tabel yang menampilkan rekap hasil pengujian *backpropagation* pada perbandingan data 80:20.

Tabel 5.24 Rekap Hasil Pengujian pada Perbandingan Data 80:20

| Jenis Gangguan Kecemasan      | Jumlah Sampel | Sesuai | Tidak Sesuai |
|-------------------------------|---------------|--------|--------------|
| General Anxiety Disorder      | 4             | 4      | 0            |
| Panic Disorder                | 4             | 4      | 0            |
| Social Anxiety Disorder       | 4             | 4      | 0            |
| Specific Phobia               | 4             | 4      | 0            |
| Obsessive Compulsive Disorder | 4             | 4      | 0            |

| Post Traumatic Stress Disorder | 4  | 4  | 0 |
|--------------------------------|----|----|---|
| Total                          | 24 | 24 | 0 |

Berikut adalah tabel *confusion matrix* untuk hasil pengujian *backpropagation* pada perbandingan data latih dan data uji sebesar 80:20.

| Data       | Data Hasil Uji |         |         |         |         |         |
|------------|----------------|---------|---------|---------|---------|---------|
| Sebenarnya | Kelas 1        | Kelas 2 | Kelas 3 | Kelas 4 | Kelas 5 | Kelas 6 |
| Kelas 1    | 4              | 0       | 0       | 0       | 0       | 0       |
| Kelas 2    | 0              | 4       | 0       | 0       | 0       | 0       |
| Kelas 3    | 0              | 0       | 4       | 0       | 0       | 0       |
| Kelas 4    | 0              | 0       | 0       | 4       | 0       | 0       |
| Kelas 5    | 0              | 0       | 0       | 0       | 4       | 0       |
| Kelas 6    | 0              | 0       | 0       | 0       | 0       | 4       |

Tabel 5.25 Confusion Matrix pada Perbandingan Data 80:20

Pada tabel di atas, jumlah data yang diujikan terdiri dari 24 data. Berikut adalah perhitungan akurasi pada hasil pengujian *backpropagation* untuk perbandingan data 80:20.

 $Akurasi = \frac{4+4+4+4+4+4}{4+4+4+4+4+6} \times 100\% = \frac{24}{24} \times 100\% = 100\%$ 

Berikut adalah perhitungan *precision* pada masing-masing kelas gangguan kecemasan untuk hasil pengujian dengan perbandingan data sebesar 80:20.

$$P(1) = \frac{4}{4+0} \times 100\% = \frac{4}{4} \times 100\% = 100\%$$

$$P(2) = \frac{4}{4+0} \times 100\% = \frac{4}{4} \times 100\% = 100\%$$

$$P(3) = \frac{4}{4+0} \times 100\% = \frac{4}{4} \times 100\% = 100\%$$

$$P(4) = \frac{4}{4+0} \times 100\% = \frac{4}{4} \times 100\% = 100\%$$

$$P(5) = \frac{4}{4+0} \times 100\% = \frac{4}{4} \times 100\% = 100\%$$

$$P(6) = \frac{4}{4+0} \times 100\% = \frac{4}{4} \times 100\% = 100\%$$

Dari hasil perhitungan *precision* pada masing-masing kelas gangguan kecemasan di atas, maka didapatkan nilai rata-rata *precision* pada sistem.

 $Precision = \frac{100\% + 100\% + 100\% + 100\% + 100\% + 100\%}{6}$ 

$$=\frac{600\%}{6}=100\%$$

Berikut adalah perhitungan *recall* pada tiap kelas gangguan kecemasan untuk hasil pengujian dengan perbandingan data sebesar 80:20.

$$R(1) = \frac{4}{4+0} \times 100\% = \frac{4}{4} \times 100\% = 100\%$$

$$R(2) = \frac{4}{4+0} \times 100\% = \frac{4}{4} \times 100\% = 100\%$$

$$R(3) = \frac{4}{4+0} \times 100\% = \frac{4}{4} \times 100\% = 100\%$$

$$R(4) = \frac{4}{4+0} \times 100\% = \frac{4}{4} \times 100\% = 100\%$$

$$R(5) = \frac{4}{4+0} \times 100\% = \frac{4}{4} \times 100\% = 100\%$$

$$R(6) = \frac{4}{4+0} \times 100\% = \frac{4}{4} \times 100\% = 100\%$$

Dari hasil perhitungan *recall* pada tiap kelas gangguan kecemasan, maka didapatkan nilai rata-rata *recall* pada sistem.

$$Recall = \frac{100\% + 100\% + 100\% + 100\% + 100\% + 100\%}{6}$$
$$= \frac{600\%}{6} = 100\%$$

Setelah didapatkan nilai *precision* dan *recall*, maka perhitungan nilai *F*-*Measure* pada sistem dapat dilakukan. Berikut perhitungan *F*-*Measure* pada sistem.  $F - Measure = \frac{2 \times 100\% \times 100\%}{100\% + 100\%} = \frac{20000\%}{200\%} = 100\%$ 

Berikut tabel yang menampilkan hasil pengujian *backpropagation* pada perbandingan data latih dan data uji senilai 70:30 untuk konfigurasi nilai parameter *learning rate* sebesar 0.2, *momentum* sebesar 0.9, *target error* sebesar 0.000001, *epoch* sejumlah 750 kali, dan *neuron* pada *hidden layer* sejumlah 27.

| Tabel 5.26 Hasil Pengujian | pada Perbandingan | Data 70:30 |
|----------------------------|-------------------|------------|
|----------------------------|-------------------|------------|

| No | Target Diagnosa | Hasil Diagnosa  | Akurasi | Nilai<br><i>Output</i> | Nilai<br>Biner |
|----|-----------------|-----------------|---------|------------------------|----------------|
| 1  | General Anxiety | General Anxiety | Benar   | 0.003848               | 0              |
|    | Disorder        | Disorder        |         | 0.004325               | 0              |

|    |                 |                 |       | 0.084912 | 0 |
|----|-----------------|-----------------|-------|----------|---|
| 2  | Panic Disoder   | Panic Disoder   | Benar | 0.009169 | 0 |
|    |                 |                 |       | 0.013115 | 0 |
|    |                 |                 |       | 0.896477 | 1 |
| 3  | Social Anxiety  | Social Anxiety  | Benar | 0.042816 | 0 |
|    | Disorder        | Disorder        |       | 0.894196 | 1 |
|    |                 |                 |       | 0.224321 | 0 |
| 4  | Specific Phobia | Specific Phobia | Benar | 0.976163 | 1 |
|    |                 |                 |       | 0.220018 | 0 |
|    |                 |                 |       | 0.911880 | 1 |
| 5  | Obsessive       | Obsessive       | Benar | 0.973615 | 1 |
|    | Compulsive      | Compulsive      |       | 0.978987 | 1 |
|    | Disorder        | Disorder        |       | 0.173100 | 0 |
| 6  | Post Traumatic  | Post Traumatic  | Benar | 0.952794 | 1 |
|    | Stress Disorder | Stress Disorder |       | 0.991248 | 1 |
|    |                 |                 |       | 0.930360 | 1 |
| 7  | General Anxiety | General Anxiety | Benar | 0.002386 | 0 |
|    | Disorder        | Disorder        |       | 0.014530 | 0 |
|    |                 |                 |       | 0.033984 | 0 |
| 8  | Panic Disoder   | Panic Disoder   | Benar | 0.187949 | 0 |
|    |                 |                 |       | 0.075060 | 0 |
|    |                 |                 |       | 0.836730 | 1 |
| 9  | Social Anxiety  | Social Anxiety  | Benar | 0.050711 | 0 |
|    | Disorder        | Disorder        |       | 0.944547 | 1 |
|    |                 |                 |       | 0.193364 | 0 |
| 10 | Specific Phobia | Specific Phobia | Benar | 0.805565 | 1 |
|    |                 |                 |       | 0.062009 | 0 |
|    |                 |                 |       | 0.925788 | 1 |
| 11 | Obsessive       | Obsessive       | Benar | 0.968908 | 1 |
|    | Compulsive      | Compulsive      |       | 0.995171 | 1 |
|    | Disorder        | Disorder        |       | 0.021549 | 0 |

| 12 | Post Traumatic  | Post Traumatic  | Benar | 0.954043 | 1 |
|----|-----------------|-----------------|-------|----------|---|
|    | Stress Disorder | Stress Disorder | l     | 0.991168 | 1 |
|    |                 |                 |       | 0.884892 | 1 |
| 13 | General Anxiety | General Anxiety | Benar | 0.005764 | 0 |
|    | Disorder        | Disorder        |       | 0.015580 | 0 |
|    |                 |                 |       | 0.439726 | 0 |
| 14 | Panic Disoder   | Panic Disoder   | Benar | 0.013446 | 0 |
|    |                 |                 |       | 0.260656 | 0 |
|    |                 |                 |       | 0.867947 | 1 |
| 15 | Social Anxiety  | Social Anxiety  | Benar | 0.027869 | 0 |
|    | Disorder        | Disorder        |       | 0.835124 | 1 |
|    |                 |                 |       | 0.350826 | 0 |
| 16 | Specific Phobia | Specific Phobia | Benar | 0.982090 | 1 |
|    |                 |                 |       | 0.440302 | 0 |
|    |                 |                 |       | 0.914864 | 1 |
| 17 | Obsessive       | Obsessive       | Benar | 0.973615 | 1 |
|    | Compulsive      | Compulsive      |       | 0.978987 | 1 |
|    | Disorder        | Disorder        |       | 0.173100 | 0 |
| 18 | Post Traumatic  | Post Traumatic  | Benar | 0.960930 | 1 |
|    | Stress Disorder | Stress Disorder |       | 0.986075 | 1 |
|    |                 |                 |       | 0.926380 | 1 |
| 19 | General Anxiety | General Anxiety | Benar | 0.004011 | 0 |
|    | Disorder        | Disorder        |       | 0.116199 | 0 |
|    |                 |                 |       | 0.018987 | 0 |
| 20 | Panic Disoder   | Panic Disoder   | Benar | 0.025855 | 0 |
|    |                 |                 |       | 0.448695 | 0 |
|    |                 |                 |       | 0.502012 | 1 |
| 21 | Social Anxiety  | Social Anxiety  | Benar | 0.012464 | 0 |
|    | Disorder        | Disorder        |       | 0.826697 | 1 |
|    |                 |                 |       | 0.223177 | 0 |
| 22 | Specific Phobia | Specific Phobia | Benar | 0.920797 | 1 |

|    |                 |                 |       | 0.116315 | 0 |
|----|-----------------|-----------------|-------|----------|---|
|    |                 |                 |       | 0.899868 | 1 |
| 23 | Obsessive       | Obsessive       | Benar | 0.968908 | 1 |
|    | Compulsive      | Compulsive      |       | 0.995171 | 1 |
|    | Disorder        | Disorder        |       | 0.021549 | 0 |
| 24 | Post Traumatic  | Post Traumatic  | Benar | 0.960930 | 1 |
|    | Stress Disorder | Stress Disorder |       | 0.986075 | 1 |
|    |                 |                 |       | 0.926380 | 1 |
| 25 | General Anxiety | General Anxiety | Benar | 0.003848 | 0 |
|    | Disorder        | Disorder        |       | 0.004325 | 0 |
|    |                 |                 |       | 0.084912 | 0 |
| 26 | Panic Disoder   | Panic Disoder   | Benar | 0.015055 | 0 |
|    |                 |                 |       | 0.244553 | 0 |
|    |                 |                 |       | 0.903914 | 1 |
| 27 | Social Anxiety  | Social Anxiety  | Benar | 0.008009 | 0 |
|    | Disorder        | Disorder        |       | 0.862966 | 1 |
|    |                 |                 |       | 0.150930 | 0 |
| 28 | Specific Phobia | Specific Phobia | Benar | 0.987109 | 1 |
|    |                 |                 |       | 0.052941 | 0 |
|    |                 |                 |       | 0.911161 | 1 |
| 29 | Obsessive       | Obsessive       | Benar | 0.973151 | 1 |
|    | Compulsive      | Compulsive      |       | 0.991849 | 1 |
|    | Disorder        | Disorder        |       | 0.165586 | 0 |
| 30 | Post Traumatic  | Post Traumatic  | Benar | 0.931632 | 1 |
|    | Stress Disorder | Stress Disorder |       | 0.960934 | 1 |
|    |                 |                 |       | 0.917476 | 1 |
| 31 | General Anxiety | General Anxiety | Benar | 0.002386 | 0 |
|    | Disorder        | Disorder        |       | 0.014530 | 0 |
|    |                 |                 |       | 0.033984 | 0 |
| 32 | Panic Disoder   | Panic Disoder   | Benar | 0.151958 | 0 |
|    |                 |                 |       | 0.318561 | 0 |

|    |                 |                      |       | 0.871897 | 1 |
|----|-----------------|----------------------|-------|----------|---|
| 33 | Social Anxiety  | Social Anxiety       | Benar | 0.042816 | 0 |
|    | Disorder        | Disorder             |       | 0.894196 | 1 |
|    |                 |                      |       | 0.224321 | 0 |
| 34 | Specific Phobia | Specific Phobia      | Benar | 0.976163 | 1 |
|    |                 |                      |       | 0.220018 | 0 |
|    |                 |                      |       | 0.911880 | 1 |
| 35 | Obsessive       | Obsessive            | Benar | 0.973615 | 1 |
|    | Compulsive      | ompulsive Compulsive |       | 0.978987 | 1 |
|    | Disorder        | Disorder             |       | 0.173100 |   |
| 36 | Post Traumatic  | Post Traumatic       | Benar | 0.952794 | 1 |
|    | Stress Disorder | Stress Disorder      |       | 0.991248 | 1 |
|    |                 |                      |       | 0.930360 | 1 |

Berikut adalah tabel yang menampilkan rekap hasil pengujian *backpropagation* pada perbandingan data 70:30.

Tabel 5.27 Rekap Hasil Pengujian pada Perbandingan Data 70:30

| Jenis Gangguan Kecemasan       | Jumlah Sampel | Sesuai | Tidak Sesuai |
|--------------------------------|---------------|--------|--------------|
| General Anxiety Disorder       | 6             | 6      | 0            |
| Panic Disorder                 | 6             | 6      | 0            |
| Social Anxiety Disorder        | 6             | 6      | 0            |
| Specific Phobia                | 6             | 6      | 0            |
| Obsessive Compulsive Disorder  | 6             | 6      | 0            |
| Post Traumatic Stress Disorder | 6             | 6      | 0            |
| Total                          | 36            | 36     | 0            |

Tabel berikut merupakan tabel *confusion matrix* dari hasil pengujian *backpropagation* pada perbandingan data latih dan data uji sebesar 70:30.

| Data       | Data Hasil Uji |         |         |         |         |         |
|------------|----------------|---------|---------|---------|---------|---------|
| Sebenarnya | Kelas 1        | Kelas 2 | Kelas 3 | Kelas 4 | Kelas 5 | Kelas 6 |
| Kelas 1    | 6              | 0       | 0       | 0       | 0       | 0       |
| Kelas 2    | 0              | 6       | 0       | 0       | 0       | 0       |
| Kelas 3    | 0              | 0       | 6       | 0       | 0       | 0       |
| Kelas 4    | 0              | 0       | 0       | 6       | 0       | 0       |
| Kelas 5    | 0              | 0       | 0       | 0       | 6       | 0       |
| Kelas 6    | 0              | 0       | 0       | 0       | 0       | 6       |

Tabel 5.28 Confusion Matrix pada Perbandingan Data 70:30

Pada tabel tersebut, jumlah data yang diujikan terdiri dari 36 data. Berikut adalah perhitungan akurasi pada hasil pengujian *backpropagation* untuk perbandingan data 70:30.

$$Akurasi = \frac{6+6+6+6+6+6}{6+6+6+6+6+6} \times 100\% = \frac{36}{36} \times 100\% = 100\%$$

Di bawah ini merupakan perhitungan *precision* pada masing-masing kelas gangguan kecemasan berdasarkan tabel *confusion matrix*.

$$P(1) = \frac{6}{6+0} \times 100\% = \frac{6}{6} \times 100\% = 100\%$$

$$P(2) = \frac{6}{6+0} \times 100\% = \frac{6}{6} \times 100\% = 100\%$$

$$P(3) = \frac{6}{6+0} \times 100\% = \frac{6}{6} \times 100\% = 100\%$$

$$P(4) = \frac{6}{6+0} \times 100\% = \frac{6}{6} \times 100\% = 100\%$$

$$P(5) = \frac{6}{6+0} \times 100\% = \frac{6}{6} \times 100\% = 100\%$$

$$P(6) = \frac{6}{6+0} \times 100\% = \frac{6}{6} \times 100\% = 100\%$$

Berikut adalah perhitungan *precision* pada sistem untuk hasil pengujian *backpropagation* pada perbandingan data 70:30.

 $Precision = \frac{100\% + 100\% + 100\% + 100\% + 100\% + 100\%}{6}$  $= \frac{600\%}{6} = 100\%$
Di bawah ini merupakan perhitungan *recall* pada tiap kelas gangguan kecemasan berdasarkan tabel *confusion matrix*.

$$R(1) = \frac{6}{6+0} \times 100\% = \frac{6}{6} \times 100\% = 100\%$$

$$R(2) = \frac{6}{6+0} \times 100\% = \frac{6}{6} \times 100\% = 100\%$$

$$R(3) = \frac{6}{6+0} \times 100\% = \frac{6}{6} \times 100\% = 100\%$$

$$R(4) = \frac{6}{6+0} \times 100\% = \frac{6}{6} \times 100\% = 100\%$$

$$R(5) = \frac{6}{6+0} \times 100\% = \frac{6}{6} \times 100\% = 100\%$$

$$R(6) = \frac{6}{6+0} \times 100\% = \frac{6}{6} \times 100\% = 100\%$$

Perhitungan rata-rata recall pada sistem dijabarkan sebagai berikut.

$$Recall = \frac{100\% + 100\% + 100\% + 100\% + 100\% + 100\%}{6}$$
$$= \frac{600\%}{6} = 100\%$$

Setelah didapatkan nilai *recall* dan *precision* pada sistem, maka nilai *F*-*Measure* pada sistem pun dapat dihitung. Berikut adalah hasil perhitungan *F*-*Measure* pada sistem.

$$F - Measure = \frac{2 \times 100\% \times 100\%}{100\% + 100\%} = \frac{20000\%}{200\%} = 100\%$$

Pengujian *backpropagation* yang dilakukan pada perbandingan data latih dan data uji sejumlah 90:10, 80:20, dan 70:30 menghasilkan nilai akurasi, *recall*, *precision*, dan *F-Measure* masing-masing sebesar 100%. Sistem menghasilkan *output* yang sesuai dengan target diagnosa jenis gangguan kecemasan pada setiap data yang diujikan. Dengan demikian, penggunaan metode *backpropagation* pada sistem dapat mendiagnosa jenis gangguan kecemasan dengan akurat.